# ASA/PIX 7.x and VPN クライアント Microsoft CA によるデジタル証明書を使用した IPSec 認 証の設定例

# 目次

概要 <u>前提条件</u> <u>要件</u> 使用するコンポーネント 関連製品 表記法 設定 ネットワーク図 設定 ASA の設定 ASA の設定 ASA の設定の概要 VPN Client の設定 確認 トラブルシューティング 関連情報

# <u>概要</u>

このドキュメントでは、Cisco セキュリティ アプライアンス(ASA/PIX)7.x および VPN Client にサード パーティ ベンダーのデジタル証明書を手動でインストールして、Microsoft の認証局 (CA)サーバで IPSec ピアの認証を行う方法について説明します。

# 前提条件

### <u>要件</u>

このドキュメントでは、証明書を登録するために Certificate Authority(CA; 認証局)にアクセス する必要があります。 サポートされるサードパーティ CA ベンダーは、Baltimore、Cisco、 Entrust、iPlanet/Netscape、Microsoft、RSA、および VeriSign です。

**注:** このドキュメントは、シナリオに CA サーバとして Windows 2003 Server を使用しています 。

注: このドキュメントは、ASA/PIX に既存の VPN 設定がないことを前提としています。

### <u>使用するコンポーネント</u>

このドキュメントの情報は、次のソフトウェアとハードウェアのバージョンに基づくものです。

・ソフトウェア バージョン 7.2(2) および ASDM バージョン 5.2(2) が稼働する ASA 5510

・ソフトウェア バージョン 4.x 以降が稼働する VPN Client

このドキュメントの情報は、特定のラボ環境にあるデバイスに基づいて作成されたものです。 このドキュメントで使用するすべてのデバイスは、クリアな(デフォルト)設定で作業を開始しています。 ネットワークが稼働中の場合は、コマンドが及ぼす潜在的な影響を十分に理解しておく必要があります。

#### 関連製品

ASA の設定は、ソフトウェア バージョン 7.x が稼働する Cisco 500 シリーズ PIX にも適用できます。

#### <u>表記法</u>

ドキュメント表記の詳細は、『<u>シスコ テクニカル ティップスの表記法</u>』を参照してください。

# <u>設定</u>

この項では、このドキュメントで説明する機能の設定に必要な情報を提供します。

**注:** このセクションで使用されているコマンドの詳細を調べるには、<u>Command Lookup Tool</u>(<u>登</u> <u>録</u>ユーザ専用)を使用してください。

### <u>ネットワーク図</u>

このドキュメントでは、次のネットワーク構成を使用しています。

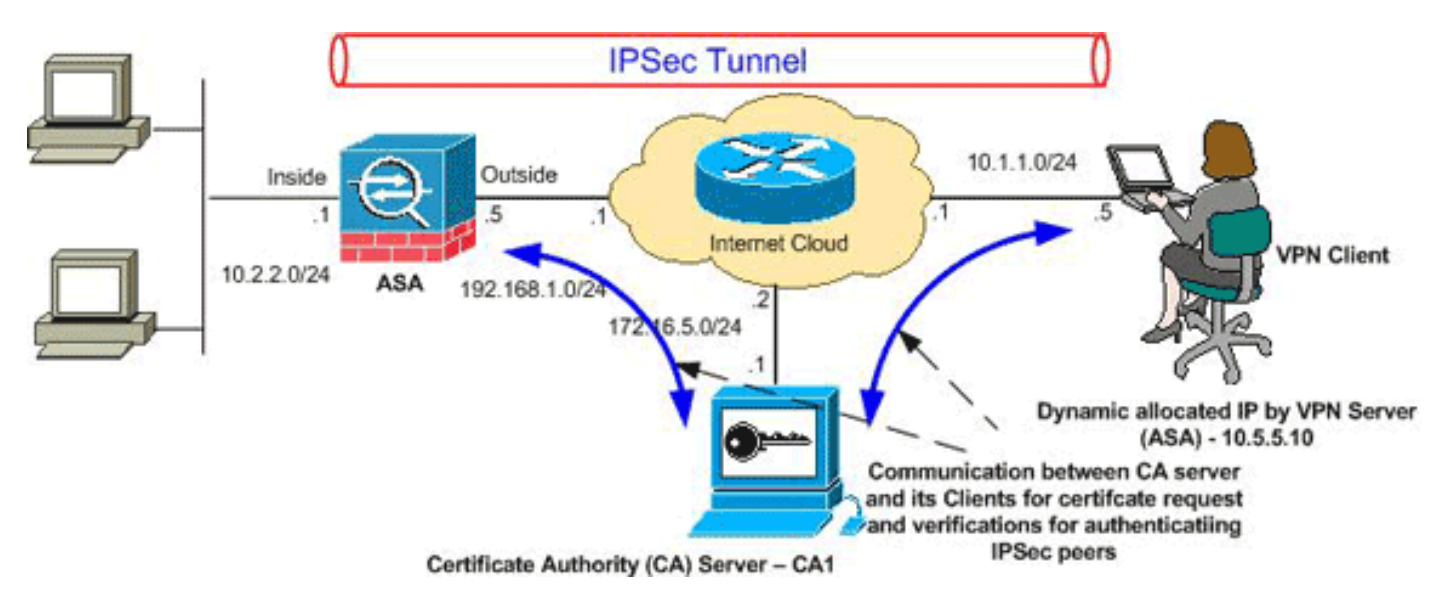

**注:** この設定で使用している IP アドレス スキームは、インターネット上で正式にルーティング可能なものではありません。 これらはラボ環境で使用された RFC 1918 でのアドレスです。

## <u>設定</u>

このドキュメントでは、次の設定を使用します。

- <u>ASA の設定</u>
- <u>ASA の設定の概要</u>
- ・<u>VPN Client の設定</u>

### <u>ASA の設定</u>

ASA にサードパーティ ベンダーのデジタル証明書をインストールするには、次の手順を実行します。

<u>ステップ1:日付、時刻、および時間帯(Time Zone)の値が正しいことを確認する</u>

<u>ステップ 2. RSA キー ペアを生成する</u>

ステップ 3. トラストポイントを作成する

ステップ 4. 証明書登録を生成する

<u>ステップ 5. トラストポイントを認証する</u>

<u>ステップ 6. 証明書をインストールする</u>

<u>ステップ 7. 新しくインストールした証明書を使用するようにリモート アクセス</u> <u>VPN(IPSec)を設定する</u>

ステップ1:日付、時刻、および時間帯(Time Zone)の値が正しいことを確認する

#### ASDM の手順

- 1. [Configuration]、[Properties] の順にクリックします。
- 2. [Device Administration] を展開し、[Clock] を選択します。
- 3. 表示されている情報が正しいことを確認します。証明書の検証が適切に行われるために、 Date、Time、および Time Zone の値は正確である必要があります。

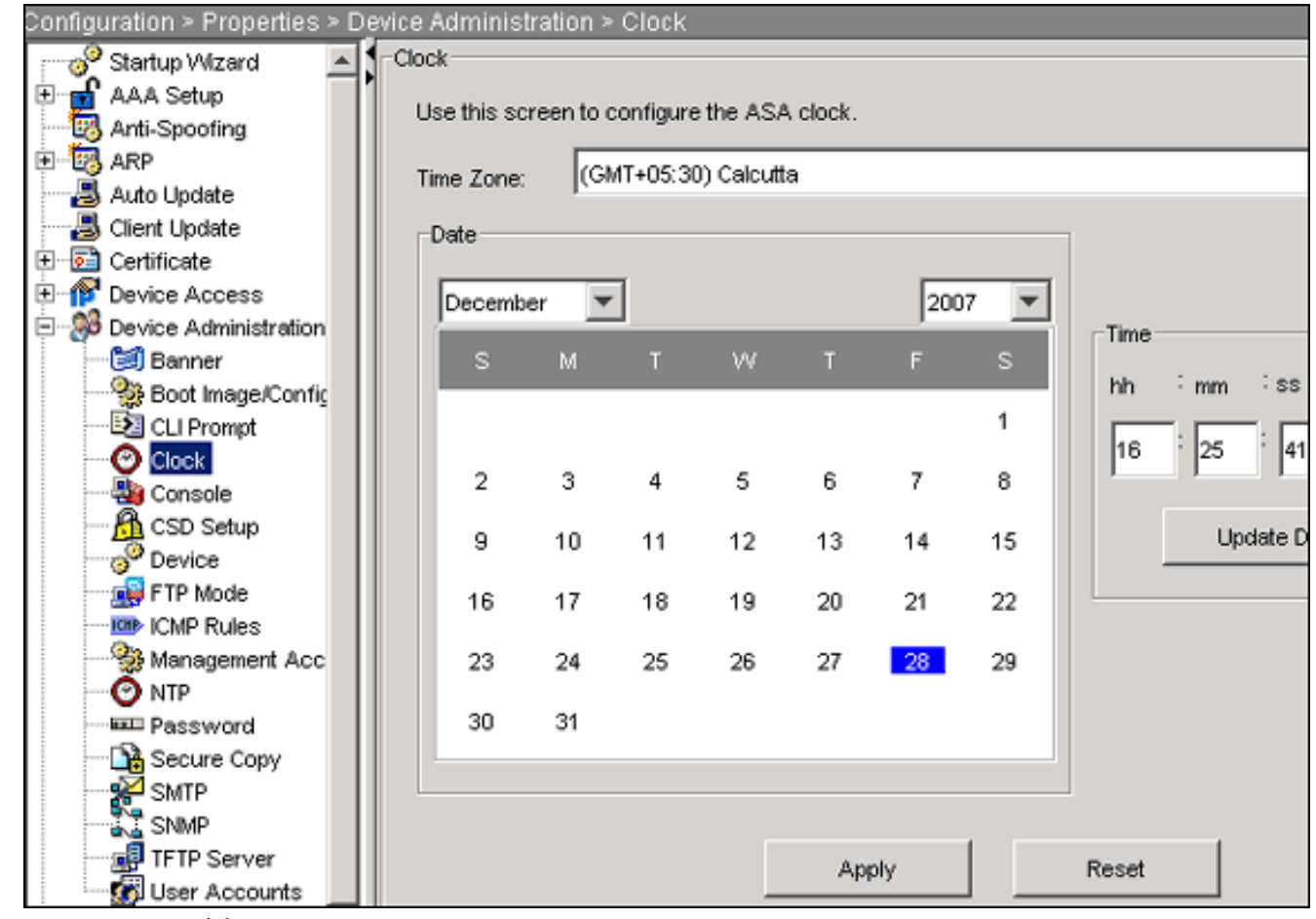

コマンドラインの例

### CiscoASA

| OISCOROR            |              |         |       |        |
|---------------------|--------------|---------|-------|--------|
| CiscoASA#show clock | 16:25:49.580 | IST Fri | Dec 2 | 8 2007 |

### <u>ステップ 2. RSA キー ペアを生成する</u>

生成された RSA 公開キーは、ASA からの ID 情報と結合され、PKCS#10 証明書要求が形成され ます。 キー ペアを作成するトラストポイントでキー名を明確に特定する必要があります。

#### ASDM の手順

- 1. [Configuration]、[Properties] の順にクリックします。
- 2. [Certificate] を展開し、[Key Pair] を選択します。
- 3. [Add] をクリックします。

| Configuration > Properties > Certifi | tate > Key Pair                            |                       |                           |                 |
|--------------------------------------|--------------------------------------------|-----------------------|---------------------------|-----------------|
| Startup Wizard                       | ry Pair                                    |                       |                           |                 |
| 🗄 🚮 AAA Setup                        | Configure the key pairs to be used in cert | ificates              |                           |                 |
|                                      | configure the key pairs to be used in cen  | nicales.              |                           |                 |
| 🟵 🐻 ARP                              |                                            |                       |                           |                 |
|                                      | Note: Operations on this screen are appli  | ed immediately upon o | completion and are irreve | rsible.         |
|                                      |                                            |                       |                           |                 |
| E- Certificate                       |                                            |                       |                           |                 |
| Authentication                       |                                            |                       |                           |                 |
| Enrolment                            | Key Pair Name                              | Usage                 | Modulus Size              | Add             |
| mport Certificate                    |                                            |                       |                           |                 |
| Key Pair                             |                                            |                       |                           | Circuit Data Za |
| Manage Certificat                    |                                            |                       |                           | Show Details    |
| Add Key Pa                           |                                            |                       |                           |                 |
| Device Acce                          |                                            |                       |                           | Delete          |
| - 30 Device Admi                     | C. Lise default key name                   |                       |                           |                 |
| (B) Banner Hame.                     |                                            |                       |                           | Refresh         |
| Boot Ima                             | my.CA.key                                  |                       |                           |                 |
| CLI Prom                             |                                            |                       |                           |                 |
| Clock Size                           | 1024                                       |                       |                           |                 |
| Console Size.                        | 1024                                       |                       |                           |                 |
| Davice                               |                                            |                       |                           |                 |
| ETP Moc                              | General Purpose C Special                  |                       |                           |                 |
| ICMP Ru                              |                                            |                       |                           |                 |
| Manager                              |                                            |                       |                           |                 |
| O NTP                                | laws Cancel H                              | In 1                  |                           |                 |
| Passwo                               | Cancel He                                  | 4P                    |                           |                 |
| 1000110                              |                                            |                       |                           |                 |

- 4. キー名を入力し、モジュール サイズを選択し、使用タイプを選択します。**注:** 推奨されるキ ー ペアのサイズは 1024 です。
- 5. [Generate Now] をクリックします。作成したキー ペアが [Key Pair Name] 列に表示されます。
- コマンドラインの例

#### CiscoASA

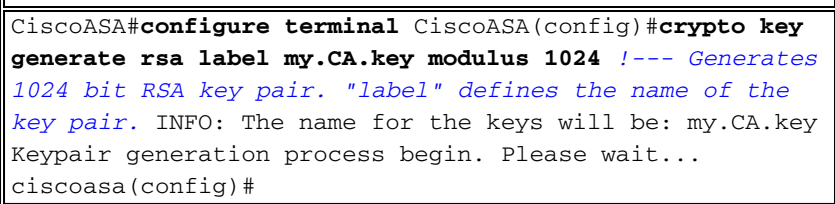

## <u>ステップ 3. トラストポイントを作成する</u>

トラストポイントは、ASA が使用する認証局(CA)を宣言する必要があります。

### ASDM の手順

- 1. [Configuration]、[Properties] の順にクリックします。
- 2. [Certificate] を展開し、[Trustpoint] を展開します。
- 3. [Configuration] を選択し、[Add] をクリックします。

| Configuration > Properties > 0 | )er | tificate > | Trustpoint > Config    | guration                    |                        |           |
|--------------------------------|-----|------------|------------------------|-----------------------------|------------------------|-----------|
| 🖂 🚽 🖉 Startup Wizard           | ľ   | Configure  | ation                  |                             |                        |           |
| 🗈 💼 AAA Setup                  | 1   | Confi      | www.a.Cartificata.A.d  | hority (CA) as a trustmoint |                        |           |
|                                |     | Comi       | gure a certificate Aut | nonty (CA) as a trustpoint. |                        |           |
| 🖭 🐯 ARP                        |     |            |                        |                             |                        |           |
|                                |     |            |                        |                             |                        |           |
| Client Update                  |     | ,          |                        |                             |                        |           |
| 😑 🔂 Certificate                |     |            | Trustpoint Name        | Device Certificate Subject  | CA Certificate Subject | Add       |
| Authentication                 |     |            |                        |                             |                        |           |
| Enrolment                      |     |            |                        |                             |                        | Edit      |
| Import Certificate             |     |            |                        |                             |                        |           |
| Key Pair                       |     |            |                        |                             |                        |           |
| Manage Certificat              |     |            |                        |                             |                        | Delete    |
| E-22 Trustpoint                |     |            |                        |                             |                        |           |
| Configuration                  |     |            |                        |                             |                        | Request ( |
| Export                         |     |            |                        |                             |                        |           |
|                                |     |            |                        |                             |                        |           |

- 4. 以下の値を設定します。**トラストポイント名**: トラストポイント名は目的の用途に関連す る名前にします (この例では *CA1*)。**キー ペア**: <u>ステップ 2.</u> で生成したキー ペア (my.CA.key)を選択します。
- 5. [Manual Enrollment] を選択していることを確認します。
- 6. [Certificate Parameters] をクリックします。[Certificate Parameters] ダイアログ ボックスが 表示されます。
- 7. [Edit] をクリックし、次の表に示す属性を設定します。これらの値を設定するために、 Attribute ドロップダウン リストから値を選択し、値を入力して、Add をクリックします

|              |                  | マトンし言 | を選択し、直と、 |                  | <u>・</u> ノノノレみ 9。  |
|--------------|------------------|-------|----------|------------------|--------------------|
| 🚰 Edit DN    |                  |       |          |                  |                    |
|              |                  |       |          |                  |                    |
|              |                  |       |          | Attribute        | Value              |
|              |                  |       |          | Common Name (CN) | CiscoASA.cisco.com |
| DN Attribute | to be Added      |       |          | Department (OU)  | TSWEB              |
|              |                  |       | Redelana | Company Name (O) | Cisco Systems      |
| Attribute:   | Select Attribute | · 💌   | Add PP   | Country (C)      | US                 |
|              |                  |       | [        | State (St)       | North Carolina     |
| Value:       |                  |       | Delete   | Location (L)     | Raleigh            |
|              | <u></u>          |       |          |                  |                    |
|              |                  |       |          |                  |                    |
|              |                  |       |          | 1                |                    |
|              |                  |       |          |                  |                    |
|              |                  |       |          |                  |                    |
|              |                  | ок    | Cancel   | Help             |                    |

- 8. 適切な値を追加したら、OK をクリックします。
- 9. [Certificate Parameters] ダイアログボックスで、[Specify FQDN] フィールドに FQDN を入 力します。この値は、Common Name(CN)に使用したものと同じ FQDN である必要があ

|      | 💼 Certificate Parameters                                                 |
|------|--------------------------------------------------------------------------|
|      | Enter the values for the parameters that are to be included in the certi |
|      | Subject DN: Systems,C=US,St=North Carolina,L=Raleigh                     |
|      | Subject Alternative Name (FQDN)                                          |
|      | C Use FQDN of the device                                                 |
|      | Specify FQDN     CiscoASA.cisco.com                                      |
|      | O Use none                                                               |
|      | E-mail:                                                                  |
|      | IP Address:                                                              |
|      | Include device serial number                                             |
| ります。 | OK Cancel Help                                                           |

- 10. [OK] をクリックします。
- 11. 正しいキー ペアが選択されていることを確認し、[Use manual enrollment] オプション ボタ ンをクリックします。
- 12. [OK] をクリックして、[Apply] をクリックします。

| 🗯 Add Trustpoint Configu | Iration             |                                |                              |
|--------------------------|---------------------|--------------------------------|------------------------------|
| Trustpoint Name:         | A1                  |                                |                              |
| ☐ Generate a self-sign   | ed certificate on e | enrollment                     |                              |
| If this option is enabl  | ed, only Key Pair   | and Certificate Parameters     | s can be specified.          |
| Enrollment Settings Re   | vocation Check      | CRL Retrieval Policy CR        | L Retrieval Method   OCSP    |
| Key Pair: my.C           | A.key               | Show Details                   | New Key Pair                 |
| Challenge<br>Password:   |                     | Confirm Challenge<br>Password: |                              |
| Enrollment Mode can      | only be specified   | if there are no certificates   | s associated with this trust |
| Enrollment Mode          |                     |                                |                              |
| 💽 Use manual             | enrollment          |                                |                              |
| C Use automa             | tic enrollment      |                                |                              |
| Enrollment UR            | L: http://          |                                |                              |
| Retry Period:            | 1                   | minutes                        |                              |
| Retry Count:             | 0                   | Use 0 to indicate u            | nlimited retries)            |
|                          |                     |                                | Contificante Domentou        |
|                          |                     |                                | Certificate Parameter        |
|                          | ок                  | Cancel                         | Help                         |

# コマンドラインの例

| CiscoASA                                                                 |
|--------------------------------------------------------------------------|
| CiscoASA(config)#crypto ca trustpoint CA1 ! Creates                      |
| the trustpoint. CiscoASA(config-ca-                                      |
| trustpoint)#enrollment terminal ! Specifies cut and                      |
| paste enrollment with this trustpoint. CiscoASA(config-                  |
| ca-trustpoint)# <b>subject-name</b>                                      |
| CN=wepvpn.cisco.com,OU=TSWEB, O=Cisco                                    |
| Systems, C=US, St=North Carolina, L=Raleigh ! Defines                    |
| x.500 distinguished name. CiscoASA(config-ca-                            |
| trustpoint)#keypair my.CA.key ! Specifies key pair                       |
| generated in <u>Step 2</u> . CiscoASA(config-ca-trustpoint)# <b>fqdn</b> |
| <b>CiscoASA.cisco.com</b> ! Specifies subject alternative                |
| <pre>name (DNS:). CiscoASA(config-ca-trustpoint)#exit</pre>              |

# <u>ステップ 4. 証明書登録を生成する</u>

### ASDM の手順

- 1. [Configuration]、[Properties] の順にクリックします。
- 2. [Certificate] を展開し、[Enrollment] を選択します。
- 3. <u>ステップ 3</u> で作成したトラストポイントが選択されていることを確認して、[Enroll] をクリックします。ダイアログ ボックスに証明書登録要求(証明書署名要求とも呼ばれる)が一覧表示されます。

| nrollment Request                                                                                                    |                                                                                                    |
|----------------------------------------------------------------------------------------------------|----------------------------------------------------------------------------------------------------|
| To complete the enrollment proces<br>management interface of the CA.                                                                                                    | ss, please paste the following PKCS10 enrollment request into                                                                                                    |
| You will need to install the certific                                                                                                    | ate after receiving it.                                                                                                    |
| Go to Configuration > Properties >                                                                                                    | <ul> <li>Certificate &gt; Import Certificate to do so.</li> </ul>                                                                                                    |
|                                                                                                    |                                                                                                    |
| Certificate Request:                                                                                                    |                                                                                                    |
| Certificate Request:                                                                                                    | SteWBrbWFrbi SieYNibrSib20rrc28rrD0YJKoZTbroN                                                                                                    |
| Certificate Request:<br>hvcNAQkCFhtDaXNjb0FTQS<br>AQEBBQADqY0AMIGJAoGBAL                                                                                                    | 5teWRvbWFpbi5jaXNjby5jb20wg28wDQYJKoZIhvcN<br>5YNIx1zkfo80ziV7xJdfA7jRtkHXx2Npmr9A0Q1Fzm                                                                                                    |
| Certificate Request:<br>hvcNAQkCFhtDaXNjb0FTQS<br>AQEBBQADgY0AMIGJAoGBAL<br>psMFP7DeKPIQ+RdthaRBzn                                                                                                    | 5teWRvbWFpbi5jaXNjby5jb20wg28wDQYJKo2IhvcN<br>5YNIxlzkfo80ziV7xJdfA7jRtkHXx2Npmr9A0Q1Fzm<br>gSgmlkmNYoMx6taicY9pbTVgFcfvJH2dsBoL5GhlKY                                                                                                    |
| Certificate Request:<br>hvcNAQkCFhtDaXNjb0FTQS<br>AQEBBQADgY0AMIGJAoGBAL<br>psMFP7DeKPIQ+RdthaRBzn<br>mAH40WUXbi18BHZSSgxPX61                                                                                                    | 5teWRvbWFpbi5jaXNjby5jb20wgZ8wDQYJKoZIhvcN<br>5YNIxlzkfo80ziV7xJdfA7jRtkHXx2Npmr9A0QlFzm<br>gSgmlkmNYoMx6taicY9pbTVgFcfvJH2dsBoL5GhlKY<br>BGeiC9BjJZvdqCgq+xR404/1YP0oeKKfq7apCHvVHF                                                                                                    |
| Certificate Request:<br>hvcNAQkCFhtDaXNjbOFTQS<br>AQEBBQADgYOAMIGJAoGBAL<br>psMFP7DeKPIQ+RdthaRBzn<br>mAH40WUXbi18BHZSSgxPX6<br>AgMBAAGgRjBEBgkqhkiG9w                                                                                                    | SteWRvbWFpbi5jaXNjby5jb20wgZ8wDQYJKoZIhvcN<br>SYNIxlzkfo80ziV7xJdfA7jRtkHXx2Npmr9A0QlFzm<br>gSgmlkmNYoMx6taicY9pbTVgFcfvJH2dsBoL5GhlKY<br>BGeiC9BjJZvdqCgq+xR404/1YP0oeKKfq7apCHvVHF<br>0BCQ4xNzAlMAsGA1UdDwQEAwIFoDAmBgNVHREEHzAd                                                                                                    |
| Certificate Request:<br>hvcNAQkCFhtDaXNjbOFTQS<br>AQEBBQADgYOAMIGJAoGBAL<br>psMFP7DeKPIQ+RdthaRBzn<br>mAH40WUXbi18BHZSSgxPX6J<br>AgMBAAGgRjBEBgkqhkiG9w<br>ghtDaXNjbOFTQSSteWRvbW                                                                                      | 5teWRvbWFpbi5jaXNjby5jb20wg28wDQYJKoZIhvcN<br>5YNIxlzkfo80ziV7xJdfA7jRtkHXx2Npmr9A0Q1Fzm<br>gSgmlkmNYoMx6taicY9pbTVgFcfvJH2dsBoL5GhlKY<br>BGeiC9BjJZvdqCgq+xR404/1YP0oeKKfq7apCHvVHF<br>0BCQ4xNzA1MAsGA1UdDwQEAwIFoDAmBgNVHREEHzAd<br>Fpbi5jaXNjby5jb20wDQYJKoZIhvcNAQEEBQADgYEA                                                                                                    |
| Certificate Request:<br>hvcNAQkCFhtDaXNjbOFTQS<br>AQEBBQADgYOAMIGJAoGBAL<br>psMFP7DeKPIQ+RdthaRBzn<br>mAH40WUXbi18BHZSSgxPX6<br>AgMBAAGgRjBEBgkqhkiG9w<br>ghtDaXNjbOFTQS5teWRvbW<br>gmoBmSRVnLOqyDtpS1bveK                                                             | SteWRvbWFpbi5jaXNjby5jb20wg28wDQYJKo2IhvcN<br>SYNIxlzkfo80ziV7xJdfA7jRtkHXx2Npmr9A0QlFzm<br>gSgmlkmNYoMx6taicY9pbTVgFcfvJH2dsBoL5GhlKY<br>BGeiC9BjJ2vdqCgq+xR404/1YP0oeKKfq7apCHvVHF<br>0BCQ4xNzAlMAsGAlUdDwQEAwIFoDAmBgNVHREEHzAd<br>Fpbi5jaXNjby5jb20wDQYJKo2IhvcNAQEEBQADgYEA<br>ew0AdG5/fxnJRYU2UunllW6sG0KaJYCiFH//eaewF3                                                                         |
| Certificate Request:<br>hvcNAQkCFhtDaXNjbOFTQS<br>AQEBBQADgYOAMIGJAoGBAL<br>psMFP7DeKPIQ+RdthaRBzn<br>mAH40WUXbi18BHZSSgxPX6J<br>AgMBAAGgRjBEBgkqhkiG9w<br>ghtDaXNjbOFTQS5teWRvbW<br>gmoBmSRVnL0qyDtpS1bveK<br>gEjVABVhB7Ni6N29710mDAJ                                 | SteWRvbWFpbi5jaXNjby5jb20wg28wDQYJKo2IhvcN<br>SYNIxlzkfo80ziV7xJdfA7jRtkHXx2Npmr9A0QlFzm<br>gSgmlkmNYoMx6taicY9pbTVgFcfvJH2dsBoL5GhlKY<br>BGeiC9BjJ2vdqCgq+xR404/1YP0oeKKfq7apCHvVHF<br>0BCQ4xNzA1MAsGA1UdDwQEAwIFoDAmBgNVHREEHzAd<br>Fpbi5jaXNjby5jb20wDQYJKo2IhvcNAQEEBQADgYEA<br>ew0AdG5/fxnJRYU2Uun11W6sG0KaJYCiFH//eaewF3<br>bnPs0R3IyMwbr3eChIFwk2jBTwoe9LuR0gefWfyAH0                           |
| Certificate Request:<br>hvcNAQkCFhtDaXNjbOFTQS<br>AQEBBQADgYOAMIGJAoGBAL<br>psMFP7DeKPIQ+RdthaRBzn<br>mAH40WUXbi18BHZSSgxPX6<br>AgMBAAGgRjBEBgkqhkiG9w<br>ghtDaXNjbOFTQS5teWRvbW<br>gmoBmSRVnL0qyDtpS1bveK<br>gEjVABVhB7Ni6N29710mDA<br>gonnkGTJ11vZCSDXz4BXm4         | SteWRvbWFpbi5jaXNjby5jb20wg28wDQYJKoZIhvcN<br>SYNIxlzkfo80ziV7xJdfA7jRtkHXx2Npmr9A0Q1Fzm<br>gSgmlkmNYoMx6taicY9pbTVgFcfvJH2dsBoL5GhlKY<br>BGeiC9BjJZvdqCgq+xR404/1YP0oeKKfq7apCHvVHF<br>0BCQ4xNzA1MAsGA1UdDwQEAwIFoDAmBgNVHREEHzAd<br>Fpbi5jaXNjby5jb20wDQYJKoZIhvcNAQEEBQADgYEA<br>ew0AdG5/fxnJRYU2Uun11W6sG0KaJYCiFH//eaewF3<br>bnPs0R3IyMwbr3eChIFwkZjBTwoe9LuR0gefWfyAH0<br>sXAqrwZCDdj0/S5BiQJGc= |
| Certificate Request:<br>hvcNAQkCFhtDaXNjbOFTQS<br>AQEBBQADgYOAMIGJAoGBAL<br>psMFP7DeKPIQ+RdthaRBzn<br>mAH40WUXbi18BHZSSgxPX6J<br>AgMBAAGgRjBEBgkqhkiG9w<br>ghtDaXNjbOFTQS5teWRvbW<br>gmoBmSRVnLOqyDtpS1bveK<br>gEjVABVhB7Ni6N29710mDAJ<br>gonnkGTJ11vZCSDXz4BXm4;<br>D | SteWRvbWFpbi5jaXNjby5jb20wg28wDQYJKo2IhvcN<br>SYNIxlzkfo80ziV7xJdfA7jRtkHXx2Npmr9A0QlFzm<br>gSgmlkmNYoMx6taicY9pbTVgFcfvJH2dsBoL5GhlKY<br>BGeiC9BjJ2vdqCgq+xR404/1YP0oeKKfq7apCHvVHF<br>0BCQ4xNzA1MAsGA1UdDwQEAwIFoDAmBgNVHREEHzAd<br>Fpbi5jaXNjby5jb20wDQYJKo2IhvcNAQEEBQADgYEA<br>ew0AdG5/fxnJRYU2Uun11W6sG0KaJYCiFH//eaewF3<br>bnPs0R3IyMwbr3eChIFwkZjBTwoe9LuR0gefWfyAH0<br>sXAqrwZCDdj0/S5BiQJGc= |

4. 次の手順に示すように、PKCS#10 登録要求をテキスト ファイルにコピーし、保存した CSR をサードパーティ ベンダー(Microsoft CA など)に送信します。VPN サーバに提供さ れたユーザ クレデンシャルを使用して、CA サーバ 172.16.5.1 にログインします。

| 🐐 about:blank - Microsoft I | nternet Exploi | er provided by    | y Cisco Sys  | tems, Inc. |        |    |
|-----------------------------|----------------|-------------------|--------------|------------|--------|----|
| File Edit View Favorites    | Tools Help     |                   |              |            |        |    |
| 🖨 Back 🔻 🔿 👻 🙋 🖞            | 🖞 🛛 🧟 Search   | 😹 Favorites       | Media        | 🎯   🖏 •    | 90     |    |
| Address (http://172.16.5.1) | 'certsry       |                   |              |            |        |    |
|                             |                |                   |              |            |        |    |
|                             |                |                   |              |            |        |    |
|                             |                |                   |              |            |        |    |
|                             |                |                   |              |            |        | _  |
| Enter Net                   | work Passwor   | ď                 |              |            | ?      | ×1 |
| 9-2                         | Diana tura un  |                   | d            |            |        |    |
|                             | Flease (ype yc | our user name and | u passworu.  |            |        |    |
|                             | Site:          | 172.16.5.1        |              |            |        |    |
|                             | User Name      | vpnuser           |              |            |        |    |
|                             | Password       | ******            |              | )          |        |    |
|                             | Domain         |                   |              |            |        |    |
|                             | 🔲 Save this p  | password in your  | password lis | t          |        |    |
|                             |                |                   | ОК           |            | Cancel |    |
|                             |                |                   |              |            |        | '  |
|                             |                |                   |              |            |        |    |

**注**: CA サーバで、ASA(VPN サーバ)のユーザ アカウントを所有していることを確認して ください。[Request a certificate] > [advanced certificate request] の順にクリックし、 [Submit a certificate request by using a base-64-encoded CMC or PKCS#10 file or submit a renewal request by using a base-64-encoded PKCS#7 file] を選択します。

| Address 🕘 http://172.16.5.1/certsrv/certrqad.asp                                                                 | *       | 260     | Lin       |
|----------------------------------------------------------------------------------------------------|---------|---------|-----------|
|                                                                                                    |         |         |           |
|                                                                                                    |         |         |           |
| Microsoft Certificate Services CAT                                                                               |         | Ho      | <u>me</u> |
|                                                                                                    |         |         |           |
| Advanced Certificate Request                                                                                     |         |         |           |
|                                                                                                    |         |         |           |
| The policy of the CA determines the times of eartifactor you can request. Click one of the following entions to  |         |         |           |
| The policy of the CA determines the types of certificates you can request. Click one of the following options in | 0.      |         |           |
| Create and submit a request to this CA                                                                           |         |         |           |
|                                                                                                    |         |         |           |
| Submit a certificate request by using a base-64-encoded CMC or PKCS #10 file, or submit a renewal re-            | auest   | t by us | sind      |
| a base 64-encoded PKCS #7 file                                                                                   |         |         |           |
|                                                                                                    |         |         |           |
| Request a certificate for a smart card on behalf of another user by using the smart card certificate enrollm     | ient s' | tation  | l         |
| Note: You must have an enrollment agent certificate to submit a request on behalf of another user.               |         |         | -         |
|                                                                                                    |         |         |           |

符号化された情報を [Saved Request] ボックスにコピー アンド ペーストし、[Submit] をク リックします。

# Submit a Certificate Request or Renewal Request

To submit a saved request to the CA, paste a base-64-encoded ( source (such as a Web server) in the Saved Request box.

| Saved Request:                                                                |                                                                                                    |                       |
|-------------------------------------------------------------------------------|----------------------------------------------------------------------------------------------------|-----------------------|
| Base-64-encoded<br>certificate request<br>(CMC or<br>PKCS #10 or<br>PKCS #7): | vQVNBLmNpc2NvLmNvbTANBgkqhkiG9wOBAQQ<br>4BfcXd2OLCbXAoP5L1KbPaEeaCkfN/Pp5mAT<br>D6MEG6cu7Bxj/K1Z6MxafUvCHrOPYWVU1wgR<br>8Ux9emhFHpGHnQ/MpSfUOdQ==<br>not part of the certificate request-<br>■<br>Browse for a file to insert. | PFAAO<br>AsG8<br>JGh+ |
| Certificate Temp                                                              | late:                                                                                                    |                       |
|                                                                               | IPSEC -                                                                                                    |                       |
| Additional Attribu                                                            | ites:                                                                                                    |                       |
| Attributes:                                                                   |                                                                                                    |                       |
|                                                                               | Submi                                                                                                    | it > Base             |
| 64 encoded オプショ                                                               | ョン ボタンをクリックし、次に Download certificate を                                                                                                    | クリックします<br>1          |
| Microsoft Certi                                                               | ficate Services CA1                                                                                                    |                       |
| Certificate Is                                                                | sued                                                                                                    |                       |
| The certificate                                                               | e you requested was issued to you.                                                                                                    |                       |
| 0                                                                             | DER encoded or <a>•</a> Base 64 encoded                                                                                                    |                       |
|                                                                               | <u>ownload certificate</u><br>ownload certificate chain                                                                                                    | File Download         |

ダイアログ ボックスが表示されたら、ASA にインストールする ID 証明書として cert\_client\_id.cer という名前で保存します。

| File Dowr | nload 🗙                                                                                                    |
|-----------|----------------------------------------------------------------------------------------------------|
| ?         | Some files can harm your computer. If the file information below looks suspicious, or you do not fully trust the source, do not open or save this file. |
|           | File name: certnew.cer                                                                                                    |
|           | File type: Security Certificate                                                                                                    |
|           | From: 172.16.5.1                                                                                                    |
|           | This type of file could harm your computer if it contains malicious code.                                                                               |
|           | Would you like to open the file or save it to your computer?                                                                                            |
|           | Open Save Cancel More Info                                                                                                    |
|           | Always ask before opening this type of file                                                                                                    |

# コマンドラインの例

| CiscoASA                                                   |
|------------------------------------------------------------|
| CiscoASA(config)#crypto ca enroll CA1 ! Initiates          |
| CSR. This is the request to be submitted ! via web or      |
| email to the 3rd party vendor. % Start certificate         |
| enrollment % The subject name in the certificate will      |
| be: CN=CiscoASA.cisco.com,OU=TSWEB, O=Cisco                |
| Systems,C=US,St=North Carolina,L=Raleigh % The fully-      |
| qualified domain name in the certificate will be:          |
| CiscoASA.cisco.com % Include the device serial number in   |
| the subject name? [yes/no]: <b>no</b> ! Do not include the |
| device's serial number in the subject. Display             |
| Certificate Request to terminal? [yes/no]: <b>yes</b> !    |
| Displays the PKCS#10 enrollment request to the terminal.   |
| ! You will need to copy this from the terminal to a        |
| text ! file or web text field to submit to the 3rd         |
| party CA. Certificate Request follows:                     |
| MIICHjCCAYcCAQAwgaAxEDAOBgNVBAcTB1JhbGVpZ2gxFzAVBgNVBAgT   |
| Dk5vcnRo                                                   |
| IENhcm9saW5hMQswCQYDVQQGEwJVUzEWMBQGA1UEChMNQ21zY28gU31z   |
| dGVtczEO                                                   |
| MAwGA1UECxMFVFNXRUIxGzAZBgNVBAMTEmNpc2NvYXNhLmNpc2NvLmNv   |
| bTEhMB8G                                                   |
| CSqGSIb3DQEJAhYSY21zY29hc2EuY21zY28uY29tMIGfMA0GCSqGSIb3   |
| DQEBAQUA                                                   |
| A4GNADCBiQKBgQCmM/2VteHnhihS1uOj0+hWa5KmOPpI6Y/MMWmqgBaB   |
| 9M4yTx5b                                                   |
| Fm886s8F73WsfQPynBDfBSsejDOnBpFYzKsGf7TUMQB2m2RFaqfyNxYt   |
| 3 oMXSNPO                                                  |
| m1dZ0xJVnRIp9cyQp/983pm5PfDD6/ho0nTktx0i+1cEX01uBMh7oKar   |
| gwIDAQAB                                                   |
| oD0wOwYJKoZIhvcNAQkOMS4wLDALBgNVHQ8EBAMCBaAwHQYDVR0RBBYw   |
| FIISY21z                                                   |
| Y29hc2EuY2lzY28uY29tMA0GCSqGSIb3DQEBBAUAA4GBABrxpY0q7Se0   |
| HZf3yEJq                                                   |
| po6wG+oZpsvpYI/HemKUlaRc783w4BM051ulIEnHgRqAxrTbQn0B7JPI   |
| bkc2ykkm                                                   |
| bYvRt/wiKc8FjpvPpfOkjMK0T3t+HeQ/5Q1Kx2Y/vrqs+Hg5SLHpbhj/   |

Uo13yWCe 0Bzg59cYXq/vkoqZV/tBuACr ---End - This line not part of the certificate request--- Redisplay enrollment request? [yes/no]: no ciscoasa(config)#

<u>ステップ 5. トラストポイントを認証する</u>

サードパーティ ベンダーから ID 証明書を受信したら、引き続きこのステップを実行します。

#### ASDM の手順

- 1. ID 証明書をローカル コンピュータに保存します。
- 2. ファイル形式ではない Base64 で符号化された証明書が提供された場合、Base64 メッセージをコピーし、テキスト ファイルに貼り付ける必要があります。
- 3..cer 拡張子を使用してファイルの名前を変更します。注:.cer 拡張子を使用してファイルの

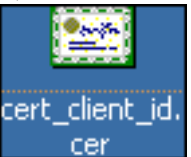

名前を変更すると、ファイルのアイコンは証明書として表示されます。 4. 証明書ファイルをダブルクリックします。

| Ge | eneral Details Certification Path                                                                                                    |
|----|----------------------------------------------------------------------------------------------------|
|    |                                                                                                    |
|    | Certificate Information                                                                                                    |
|    | This tertificate is intended for the following purpose(s):                                                                                         |
|    | <ul> <li>Ensures the identity of a remote computer</li> <li>Proves your identity to a remote computer</li> <li>2.16.840.1.113733.1.7.21</li> </ul> |
|    |                                                                                                    |

\_\_注: General タブに「

Windows does not have enough information to verify this certificate」というメッセージが表示された場合、この手順を継続する前に、サードパーティ ベンダーのルート CA または中間 CA 証明書を入手する必要があります。 ルート CA または中間 CA 証明書を入手するには、サードパーティ ベンダーまたは CA 管理者に問い合せてください。

- 5. [Certificate Path] タブをクリックします。
- 6. 発行された ID 証明書の上にある CA 証明書をクリックし、[View Certificate] をクリックし

| Certificate                        | ? >              |
|------------------------------------|------------------|
| General Details Certification Path |                  |
| Certification path                 |                  |
|                                    | View Certificate |
| Certificate <u>s</u> tatus:        |                  |
| This certificate is OK.            |                  |
| f。                                 | OK CA 証明         |

に関する詳細情報が表示されます。

7. Details をクリックして、ID 証明書の詳細情報を確認します。

| Certificate                        | <u>?</u> ×                                            |
|------------------------------------|-------------------------------------------------------|
| General Details Certification Path |                                                       |
|                                    |                                                       |
| Show: <all></all>                  |                                                       |
| Field                              | Value                                                 |
| E Version                          | V3                                                    |
| E Serial number                    | 611E E59B 0000 0000 0007                              |
| Signature algorithm                | sha1RSA                                               |
| Valid from                         | CA1, ISWeb, cisco, com<br>Saturday, December 15, 2007 |
|                                    | Monday, December 15, 2007                             |
| E Subject                          | CiscoASA.cisco.com OU=TSW                             |
| E Public key                       | RSA (1024 Bits)                                       |
|                                    |                                                       |
|                                    |                                                       |
|                                    |                                                       |
|                                    |                                                       |
|                                    |                                                       |
|                                    |                                                       |
| 1                                  |                                                       |
| Ec                                 | lit Properties                                        |
|                                    |                                                       |
|                                    | ОК                                                    |

8. ID 証明書をインストールする前に、CA 証明書を CA サーバからダウンロードし、ASA にイ ンストールする必要があります。 次の手順を実行して、*CA1* という名前の CA サーバから CA 証明書をダウンロードします。VPN サーバに提供されたユーザ クレデンシャルを使用 して、CA サーバ 172.16.5.1 にログインします。

| 🖹 abo           | out:blar     | nk - M       | icrosoft          | Internet        | Explor       | er     |         |          |            |     |
|-----------------|--------------|--------------|-------------------|-----------------|--------------|--------|---------|----------|------------|-----|
| Eile            | <u>E</u> dit | <u>V</u> iew | F <u>a</u> vorite | s <u>T</u> ools | <u>H</u> elp |        |         |          |            |     |
| 🕒 Ba            | ick 🔻 🍯      | •            | × 2               | 🏠 🛛 🔎 s         | 5earch       | Fa     | vorites | <b>e</b> |            |     |
| A <u>d</u> dre: | ss 🙆 H       | http://1     | 72.16.5.          | 1/certsrv       |              |        |         |          |            |     |
|                 |              |              |                   |                 |              |        |         |          | 1          |     |
|                 |              |              |                   |                 |              |        |         |          |            |     |
|                 |              |              |                   |                 |              |        |         |          |            |     |
|                 | Conne        | ct to        | 172.16.5          | .1              |              |        |         | ?×       |            |     |
|                 | E.           | 2            |                   |                 |              |        |         |          |            |     |
|                 | 222          |              |                   |                 |              |        |         |          |            |     |
|                 | <b>C</b>     |              | - 170 10          |                 |              |        |         |          |            |     |
|                 | Conn         | ecting       | to 172.16         | 0.5.1           |              |        |         |          |            |     |
|                 | <u>U</u> ser | name:        |                   | 🙎 vpnse         | erver        |        | -       | ·        |            |     |
|                 | Passv        | word:        |                   | •••••           | ••           |        |         |          |            |     |
|                 |              |              |                   |                 | nber my      | passwo | rd      |          |            |     |
|                 |              |              |                   |                 |              |        |         |          |            |     |
|                 |              |              |                   |                 |              |        |         |          |            |     |
|                 |              |              |                   |                 | OK           |        | Cano    | :el      |            |     |
|                 |              |              |                   |                 |              |        |         |          | l[Download | a ( |

certificate, certificate chain or CRL] をクリックし、[Base 64] オプション ボタンを選択して 符号化方式を指定します。[Download CA certificate] をクリックします。

| Downloa        | ad a CA Certificate, Certificate Chain, or CRL                                                                                                    |
|----------------|----------------------------------------------------------------------------------------------------|
| To trust o     | ertificates issued from this certification authority, install this CA c                                                                                                    |
| 0 1.001 0      | entineatee recard mentining contineation admonty, <u>metantine erre</u>                                                                                                    |
| o downl        | oad a CA certificate, certificate chain, or CRL, select the certifica                                                                                                    |
| A certific     | cate:                                                                                                    |
|                | Current [CA1]                                                                                                    |
| ncoding        | method:                                                                                                    |
|                | O DER<br>● Base 64                                                                                                    |
| Downloa        | d CA certificate                                                                                                    |
| Downloa        | d CA certificate chain                                                                                                    |
| Downloa        | d latest base CRL                                                                                                    |
| <u>)ownloa</u> | d latest delta CRL                                                                                                    |
| certnew.ce     | er という名前で、CA 証明書をコンピュータに保存します。                                                                                                    |
| ile Down       | oad - Security Warning 🛛 🔀                                                                                                    |
| Danau          | went to spen as some this GlaD                                                                                                    |
| DO YOU         | want to open or save this mer                                                                                                    |
|                | Name: certnew.cer                                                                                                    |
|                | Type: Security Certificate, 1.64 KB                                                                                                    |
|                | From: 172.16.5.1                                                                                                    |
|                | Open Save Cancel                                                                                                    |
| 1              | While files from the Internet can be useful, this file type can<br>potentially harm your computer. If you do not trust the source, do not<br>open or save this software. <u>What's the risk?</u> |

- 10. メモ帳などのテキスト エディタでファイルを開きます。 (ファイルを右クリックし、 [Send To] > [Notepad] の順に選択します)。
- 11. Base64 で符号化されたメッセージは、次の画像の証明書のようになります。

📝 certnew.cer - Notepad <u>File E</u>dit F<u>o</u>rmat <u>H</u>elp ---BEGIN CERTIFICATE-MIIEnTCCA4WgAwIBAgIQcJnxmUdk4JxGUdqAoWt0nDANBgkqhkiG9w0BAQUFADBR MRMwEQYKCZImiZPyLGQBGRYDY29tMRUwEwYKCZImiZPyLGQBGRYFY21zY28xFTAT Bqojkiajk/IszaezFqvuu1dlyjeMMAoGA1uEAxMDQ0ExMB4xDTA3MTIxNDA2MDE0 MĪoXDTEyMTIXNDA2MTAXNVowUTETMBEGCqmSJomT8ixkARkWA2NvbTEVMBMGCqmS jomT8ixkARkwBwNpc2NvMRUwEwYKCZImiŹPyLGQBGRYFVFNXZWIXDDAKBgNVBĀMT AONBMTCCASIwDQYJKoZIhvcNAQEBBQADggEPADCCAQoCggEBAOqP7seuvvyiLmA9 BSGzMz3sCtR9TCMwOx7qM8mmiD0o70kGApAvmtHrK431iMuaeKBpo5Zd4TNgNtjX bt6czaHpBuyIsyoZOOU1PmwAMuiMAD+mL9IqTbndosJfy7Yhh2vŴeMijcQnŵdOq+ Kx+sWaeNCjs1rxeuaHpIBTuaNOckueBUBjxgpJuNPAk1G8YwBfaTV4M7kZf4dbQI //3GoFGmh8zGx6ys1DEaUQxRVwhDbMIvwqYBXwKh4uC04xxQmr//Sct1tdwQcvk2V µBwCsptW7C1akTqfm5×K/d//z2eUu×rHYySQCfoFyk1vE6/Qlo+fQeSSz+TlDh×x wPXR018CAwEAAa0CAW8wggFrMBMGCSsGAQQBgjcUAgQGHgQAQwBBMAsGA1UdDwQE AwIBhjAPBgNVHRMBAf8EBTADAQH/MB0GA1UdDgQWBBTZr58I8jqI8RRDL3mYfNQJ pAP1wDccAQMGA1UdHwSB+zCB+DCB9aCB8qCB74aBtwxkYXA6Ly8vQ049Q0ExLENO PVRTLVcySzMtQUNTLENOPUNEUCxDTj1QdwJsawm]MjBLZXk]MjBTZXJ2aWN]cyxD Tj1TZXJ2aWNlcyxDTj1Db25maWd1cmF0aW9uLERDPVRTV2ViLERDPWNpc2NvLERD ÞŴNvbT9jZXJ0aŴZpYŹF0ZVJldm9jYXRpb25MaXN0P2Jhc2U/b2JqZWN0Q2xhc3M9 Y1JMRG]zdHJpYnV0aW9uUG9pbnSGNWh0dHA6Ly90cy13MmszLWFjcy50c3d]Yi5j aXNjby5jb20vQ2vydEvucm9sbC9DQTEuY3JsMBAGC5sGAQQBgjcVAQQDAgEAMA0G CSqGSIb3DQEBBQUAA4IBAQAavFpAsyESItqA+7sii/5L+KUV34/DoE4MičbXJeKr L6Z86JGW1Rbf5VYnlTrqRy6HEolrdU6cHqHUCD9/BZWAqfmGUm++HMljnW8liyIF bcNwxlqxsDT+n9Yok6bnG6uof4sgETNrN8EyYVrsGK0lE+oC5L+ytJvw19GZhlzE [Ovufpa+pt47dmar6uo2v2zbw5kGavLu8GsrFd8wZbpBvMkCqFwNcNItcufu0x]b 1××c68DKoZY09pPq877uTaou8cLtuiiPOmeOyzgJ0N+xaZx2ÉwGPn149zp×v5tqT 9Ms7ABAu+pRIoi/EfjQgMSQGF1457cIH7dx1vD+p85at ---END CERTIFICATE-----

- 12. ASDM で [Configuration] をクリックし、[Properties] をクリックします。
- 13. [Certificate] を展開し、[Authentication] を選択します。
- 14. [Enter the certificate text in hexadecimal or base64 format] オプション ボタンをクリックします。
- 15. Base64 形式で作成された CA 証明書をテキスト エディタからテキスト領域に貼り付けます。
- 16. [Authenticate] をクリックします。

| Configuration > Properties > Ce | rtificate > Authentication                                                                         |
|---------------------------------|----------------------------------------------------------------------------------------------------|
| 🖂 💁 Startup Wizard              | Authentication                                                                                     |
| 🕀 🚮 AAA Setup                   | Sutheritinate a CA cartificate. As the result of sutheritination, the CA cartificate will be assor |
|                                 | hustonint and installed on the device                                                              |
| 🕀 🐻 ARP                         | a desponit and instance of the device.                                                             |
|                                 | Trustnoint Name: Edit New                                                                          |
|                                 |                                                                                                    |
| E Certificate                   |                                                                                                    |
| Authentication                  | Fingerprint (optional):                                                                            |
| Enrollment                      |                                                                                                    |
| Import Certificate              | The certificate text can be specified if the selected trustpoint is configured for manua           |
| Key Pair                        |                                                                                                    |
|                                 | Certificate Text                                                                                   |
| 🖃 🔯 Trustpoint                  | Church from a flat                                                                                 |
| Configuration                   | Comport from a file.                                                                               |
| Export                          |                                                                                                    |
| - A Import                      | <ul> <li>Enter the certificate text in hexadecimal or base64 format:</li> </ul>                    |
| Device Access                   | L6Z86JGW1Rbf5VYnITrqRy6HEolrdU6cHgHUCD9/BZWAgfmGUm++HMlin//                                        |
| E OP Device Administration      | CSL+ytJvw1                                                                                         |
| Banner (B) Banner               | MKCgFWNct                                                                                          |
| Boot Image/Config               | wGPn149zpi                                                                                         |
| Clark                           |                                                                                                    |
| Clock                           | The trustpoint CA1 has been authenticated.                                                         |
| Console                         |                                                                                                    |
| Device                          |                                                                                                    |
| FTP Mode                        | OK                                                                                                 |
| ICMP Rules                      |                                                                                                    |
| Management Acc                  |                                                                                                    |
| - O NTP                         |                                                                                                    |
| Password                        |                                                                                                    |
| Secure Copy                     |                                                                                                    |
| - 🚰 SMTP                        |                                                                                                    |
| SNMP 1                          | Authenticate                                                                                       |
|                                 |                                                                                                    |

17. [OK] をクリックします。 **コマンドラインの例** 

| CiscoASA                                                         |
|------------------------------------------------------------------|
| CiscoASA(config)#crypto ca authenticate CA1 !                    |
| Initiates the prompt to paste in the base64 CA root !            |
| or intermediate certificate. Enter the base 64 encoded           |
| CA certificate. End with the word "quit" on a line by            |
| itselfBEGIN CERTIFICATE                                          |
| MIIEnTCCA4WgAwIBAgIQcJnxmUdk4JxGUdqAoWt0nDANBgkqhkiG9w0B         |
| AQUFADBR                                                         |
| ${\tt MRMwEQYKCZImiZPyLGQBGRYDY29tMRUwEwYKCZImiZPyLGQBGRYFY21z}$ |
| Y28xFTAT                                                         |
| BgoJkiaJk/IsZAEZFgVUU1dlYjEMMAoGA1UEAxMDQ0ExMB4XDTA3MTIx         |
| NDA2MDE0                                                         |
| M1oXDTEyMTIxNDA2MTAxNVowUTETMBEGCgmSJomT8ixkARkWA2NvbTEV         |
| MBMGCgmS                                                         |
| JomT8ixkARkWBWNpc2NvMRUwEwYKCZImiZPyLGQBGRYFVFNXZWIxDDAK         |
| BgNVBAMT                                                         |
| ${\tt A0NBMTCCASIwDQYJKoZIhvcNAQEBBQADggEPADCCAQoCggEBAOqP7seu}$ |
| VvyiLmA9                                                         |
| BSGzMz3sCtR9TCMWOx7qM8mmiD0o70kGApAvmtHrK431iMuaeKBpo5Zd         |
| 4TNgNtjX                                                         |
| bt6czaHpBuyIsyoZOOU1PmwAMuiMAD+mL9IqTbndosJfy7Yhh2vWeMij         |
| cQnwdOq+                                                         |
| Kx+sWaeNCjs1rxeuaHpIBTuaNOckueBUBjxgpJuNPAk1G8YwBfaTV4M7         |
| kZf4dbQI                                                         |
|                                                                  |

| y3GoFGmn8zGx6yS1DEaUQxRVwnDbM1vwqYBXwKn4uC04xxQmr//Sctlt                                                                                                    |
|----------------------------------------------------------------------------------------------------|
| uwgcvkzv                                                                                                    |
| ubwcsptw/clakiqim5xk/d//zzeouxiniySgclorykivE0/glotigeSS                                                                                                    |
|                                                                                                    |
| WPAROIOCAWEAAAUCAWowggFIMDMGCSSGAQQDgJCUAgQGHGQAQWDDMASG                                                                                                    |
|                                                                                                    |
| AWIBHJAPBGNVHRMBALOEBTADAQH/MBUGALUGDGQWBBTZIDOIOJQIORRD                                                                                                    |
| $D_{\text{CM}} = D_{\text{CM}} = D_{C$ |
| DAPINDCCAQMGAIUGHWSB+2CD+DCB9aCBoqCB/4aBCWXKIXAOLY0VQ049                                                                                                    |
| QUEXLENU                                                                                                    |
| FVKILVCYSZMCQUNILENOFUNEUCZDI JIQUWUSAWMIMJBLZZKIMJBIZZUZ                                                                                                    |
|                                                                                                    |
| c2Ny1.FPD                                                                                                    |
| PWNvbr9jZXJ0aWZpY2F0ZVJ1dm9jYXRpb25MaXN0P2Jbc2U/b2JcZWN0                                                                                                    |
| 02xhc3M9                                                                                                    |
| Y1JMRG1zdHJpYnV0aW9uUG9pbnSGNWh0dHA6Lv90cv13MmszLWFicv50                                                                                                    |
| c3dlyi5j                                                                                                    |
| aXNibv5ib20v02VvdEVucm9sbC9D0TEuY3JsMBAGCSsGA00BgicVA00D                                                                                                    |
| AgEAMA0G                                                                                                    |
| CSqGSIb3DQEBBQUAA4IBAQAavFpAsyESItqA+7sii/5L+KUV34/DoE4M                                                                                                    |
| icbXJeKr                                                                                                    |
| L6Z86JGW1Rbf5VYn1TrqRy6HEolrdU6cHgHUCD9/BZWAgfmGUm++HM1j                                                                                                    |
| nW8liyIF                                                                                                    |
| DcNwxlQxsDT+n9YOk6bnG6uOf4SgETNrN8EyYVrSGKOlE+OC5L+ytJvw                                                                                                    |
| 19GZhlzE                                                                                                    |
| 10VUfPA+PT47dmAR6Uo2V2zDW5KGAVLU8GsrFd8wZDPBvMKCgFWNcNIt                                                                                                    |
| cufu0xlb                                                                                                    |
| 1XXc68DKoZY09pPq877uTaou8cLtuiiPOmeOyzgJ0N+xaZx2EwGPn149                                                                                                    |
| zpXv5tqT 9Ms7ABAu+pRIoi/EfjQgMSQGF1457cIH7dx1VD+p85at                                                                                                    |
| END CERTIFICATE quit ! Manually pasted                                                                                                    |
| certificate into CLI. INFO: Certificate has the                                                                                                    |
| following attributes: Fingerprint: 98d66001 f65d98a2                                                                                                    |
| b455fbce d672c24a Do you accept this certificate?                                                                                                    |
| [yes/no]: <b>yes</b> Trustpoint CA certificate accepted. %                                                                                                    |
| Certificate successfully imported CiscoASA(config)#                                                                                                    |

### <u>ステップ 6. 証明書をインストールする</u>

### ASDM の手順

次の手順を実行するには、サードパーティ ベンダーにより提供された ID 証明書を使用します。

- 1. [Configuration]、[Properties] の順にクリックします。
- 2. [Certificate] を展開し、[Import Certificate] を選択します。
- 3. [Enter the certificate text in hexadecimal or base64 format] オプション ボタンをクリックし 、テキスト フィールドに Base64 ID 証明書を貼り付けます。

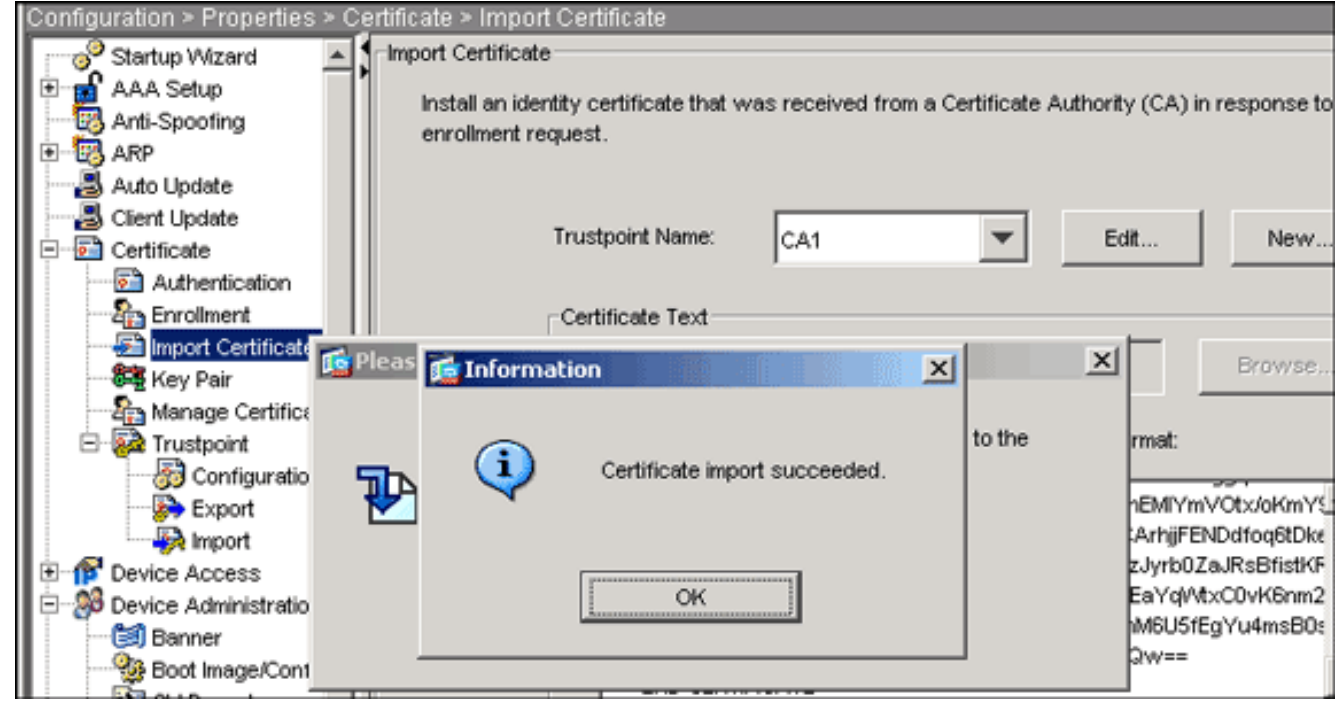

4. [Import] をクリックし、[OK] をクリックします。 コマンドラインの例

#### **CiscoASA** CiscoASA(config)#crypto ca import CA1 certificate !---Initiates prompt to paste the base64 identity certificate !--- provided by the 3rd party vendor. % The fully-qualified domain name in the certificate will be: CiscoASA.cisco.com Enter the base 64 encoded certificate. End with the word "quit" on a line by itself !--- Paste the base 64 certificate provided by the 3rd party vendor. ----BEGIN CERTIFICATE-----MIIFpzCCBI+gAwIBAgIKYR71mwAAAAAABzANBgkqhkiG9w0BAQUFADBR MRMwEOYK CZImiZPyLGQBGRYDY29tMRUwEwYKCZImiZPyLGQBGRYFY21zY28xFTAT BgoJkiaJ k/IsZAEZFgVUU1dlYjEMMAoGA1UEAxMDQ0ExMB4XDTA3MTIxNTA4MzUz OVoXDTA5 MTIxNDA4MzUzOVowdjELMAkGA1UEBhMCVVMxFzAVBgNVBAgTDk5vcnRo IENhcm9s aW5hMRAwDgYDVQQHEwdSYWx1aWdoMRYwFAYDVQQKEw1DaXNjbyBTeXN0 ZW1zMSQw IgYDVQQDExtDaXNjb0FTQS5jaXNjby5jb20gT1U9VFNXRUIwgZ8wDQYJ KoZIhvcN AQEBBQADgY0AMIGJAoGBALjiCqgzI1a3W2YAc1AI03NdI8UpW5JHK14C qB9j3HpX BmfXVF5/mNPUI5tCq4+vC+i105T4DQGhTMAdmLEyDp/oSQVauUsY7zCO sS8iqxq0 2zjwLCz3jgcZfy1S08tzkanMstkD9yK9QUsKMgWqBT7EXiRkgGBvjkF/ CaeqnGRN AgMBAAGjggLeMIIC2jALBgNVHQ8EBAMCBaAwHQYDVR0RBBYwFIISQ21z Y29BU0Eu Y21zY28uY29tMB0GA1UdDgQWBBQsJC3bSQzeGv4tY+MeH7KM10xCFjAf BONVHSME GDAWgBTZrb818jq18RRDL3mYfNQJpAP1WDCCAQMGA1UdHwSB+zCB+DCB 9aCB8qCB 74aBtWxkYXA6Ly8vQ049Q0ExLENOPVRTLVcySzMtQUNTLENOPUNEUCxD Tj1QdWJs aWM1MjBLZXk1MjBTZXJ2aWN1cyxDTj1TZXJ2aWN1cyxDTj1Db25maWd1 cmF0aW9u

| LERDPVRTV2ViLERDPWNpc2NvLERDPWNvbT9jZXJ0aWZpY2F0ZVJ1dm9j         |
|------------------------------------------------------------------|
| YXRpb25M                                                         |
| aXN0P2Jhc2U/b2JqZWN0Q2xhc3M9Y1JMRG1zdHJpYnV0aW9uUG9pbnSG         |
| NWh0dHA6                                                         |
| Ly90cy13MmszLWFjcy50c3dlYi5jaXNjby5jb20vQ2VydEVucm9sbC9D         |
| QTEuY3Js                                                         |
| MIIBHQYIKwYBBQUHAQEEggEPMIIBCzCBqQYIKwYBBQUHMAKGgZxsZGFw         |
| Oi8vL0NO                                                         |
| PUNBMSxDTj1BSUEsQ049UHVibGljJTIwS2V5JTIwU2VydmljZXMsQ049         |
| U2Vydmlj                                                         |
| ZXMsQ049Q29uZmlndXJhdGlvbixEQz1UU1dlYixEQz1jaXNjbyxEQz1j         |
| b20/Y0FD                                                         |
| ZXJ0aWZpY2F0ZT9iYXN1P29iamVjdENsYXNzPWN1cnRpZmljYXRpb25B         |
| dXRob3Jp                                                         |
| dHkwXQYIKwYBBQUHMAKGUWh0dHA6Ly90cy13MmszLWFjcy50c3dlYi5j         |
| aXNjby5j                                                         |
| b20vQ2VydEVucm9sbC9UUy1XMkszLUFDUy5UU1d1Yi5jaXNjby5jb21f         |
| Q0ExLmNy                                                         |
| ${\tt dDahbgkrBgEEAYI3FAIEFB4SAFcAZQBiAFMAZQByAHYAZQByMAwGA1Ud}$ |
| EwEB/wQC                                                         |
| MAAwEwYDVR01BAwwCgYIKwYBBQUHAwEwDQYJKoZIhvcNAQEFBQADggEB         |
| AIqCaA9G                                                         |
| +8h+3IS8RfVAGzcWAEVRXCyBlx0NpR/jlocGJ7QbQxkjKEswXq/02xDB         |
| 7wXQaGph                                                         |
| ${\tt zRq4dxAL111JkIjhfeQY+7VSkZ1GEpuBnENTohdhthz5vBjG1cROXIs8}$ |
| +3Ghg8hy                                                         |
| YZZEM73e8EC0sEMedFb+KYpAFy3PPy418EHe4MJbdjUp/b901516IzQP         |
| 5151YB0y                                                         |
| NSLsYWqjkCBg+aUO+WPFk4jICr2XUOK74oWTPFNpfv2x4VFI/Mpcs87y         |
| chngKB+8                                                         |
| rPHChSsZsw9upzPEH2L/034wm/dpuLuHirrwWnF1zCnqfcyHcETieZtS         |
| t1nwLpsc lL5nuPsd8MaexBc=END CERTIFICATE quit                    |
| INFO: Certificate successfully imported                          |
| CiscoASA(config)#                                                |

### <u>ステップ 7. 新しくインストールした証明書を使用するようにリモート アクセス</u> VPN(IPSec)を設定する

### ASDM の手順

リモート アクセス VPN を設定するには、次の手順を実行します。

1. [Configuration] > [VPN] > [IKE] > [Policies] > [Add] の順に選択し、この図のように ISAKMP ポリシー 65535 を作成します。

| 🗯 Add IKE Policy |        |                 |             |           |
|------------------|--------|-----------------|-------------|-----------|
|                  |        |                 |             |           |
| Priority:        | 65535  | Authentication: | rsa-sig 💌   |           |
| Encryption:      | 3des 💌 | D-H Group:      | 2 💌         |           |
| Hash:            | md5 💌  | Lifetime:       | C Unlimited | seconds 💌 |
|                  |        |                 |             |           |
|                  | ок     | Cancel          | Help        |           |

- 2. [OK] をクリックして、[Apply] をクリックします。
- 3. [Configuration] > [VPN] > [IPSec] > [Transform Sets] > [Add] の順に選択し、この図のように トランスフォーム セット(*myset*)を作成します。

| 付 Add Transform Set                            |                        |             |
|------------------------------------------------|------------------------|-------------|
| Set Name:                                      | yset                   |             |
| Properties                                     |                        |             |
| Mode:<br>ESP Encryption:<br>ESP Authentication | Tunnel  JDES  on:  MD5 | ○ Transport |
|                                                |                        |             |
| ок                                             | Cancel                 | Help        |

- 4. [OK] をクリックし、[Apply] をクリックします。
- 5. [Configuration] > [VPN] > [IPSec] > [IPSec Rules] > [Add] の順に選択し、この図のように、 ダイナミック ポリシーのプライオリティが 10 であるクリプト マップを作成します。

| 🚰 Create IPSec Rule                                                                    |              |
|----------------------------------------------------------------------------------------|--------------|
| Tunnel Policy (Crypto Map) - Basic Tunnel Policy (Crypto Map) - Advanced Traffic Selec | tion         |
| Interface: outside 💌 Policy Type: dynamic 💌                                            | Priority: 10 |
| Transform Sets                                                                         |              |
| Transform Set to Be Added:                                                             | Move Up      |
| ESP-DES-SHA                                                                            | · · · ·      |
| Remove                                                                                 | Move Down    |
|                                                                                        |              |

- 6. [OK] をクリックし、[Apply] をクリックします。
- 7. [Configuration] > [VPN] > [General] > [Group Policy] > [Add Internal Group Policy] の順に選 択し、以下の図に示すようにグループ ポリシー **Defaultgroup** を作成します。

| 🚰 Add Internal Group Policy       |                 |                 |               |  |  |
|-----------------------------------|-----------------|-----------------|---------------|--|--|
| Name: Defa                        | ultgroup        |                 |               |  |  |
| General IPSec C                   | lient Configur: | ation Client Fi | rewall   Ha   |  |  |
| Check an Inherit (                | checkbox to le  | et the correspo | onding settin |  |  |
| Tunneling Protoc                  | ols:            | 🔽 Inherit       | 🗖 IPSe        |  |  |
| Filter:                           |                 | 🔽 Inherit       |               |  |  |
| Connection Settin<br>Access Hours | igs             | 🔽 Inherit       |               |  |  |

| i 📩 A | dd Internal Group Poli | c <b>y</b>                      |                                    |
|-------|------------------------|---------------------------------|------------------------------------|
|       | Name: Defaultg         | oup                             |                                    |
|       | General IPSec Client   | Configuration Client Firewall   | Hardware Client                    |
|       | Check an Inherit chec  | kbox to let the corresponding s | etting take its value from the def |
|       | General Client Param   | eters Cisco Client Parameters   | Microsoft Client Parameters        |
|       | Banner:                |                                 | ✓ Inherit                          |
|       | Default Domain:        |                                 | 🗆 Inherit 🔤 cisco.com              |

- 8. [OK] をクリックし、[Apply] をクリックします。
- 9. [Configuration] > [VPN] > [IP Address Management] > [IP Pools] > [Add] の順に選択し、VPN クライアント ユーザが動的に割り当てられるようにアド<u>レ</u>ス プール vpnpool を設定します

| Add IP Pool     |         |            |     |      |
|-----------------|---------|------------|-----|------|
|                 |         |            |     |      |
|                 |         |            |     |      |
| Name:           |         | vpnpool    |     |      |
| Starting ID 4 a | ldrooo: | 105510     |     |      |
| Starting in Ad  | uress.  | 10.5.5.10  |     |      |
| Ending IP Add   | dress:  | 10.5.5.20  |     |      |
| Subnet Mask     | :       | 255.255.25 | 5.0 | •    |
|                 |         |            |     |      |
| ок              | C       | ancel      | ł   | Help |

10. [OK] をクリックし、[Apply] をクリックします。

o

11. [Configuration] > [VPN] > [General] > [Users] > [Add] の順に選択し、VPN クライアント ア クセス用のユーザ アカウント **vpnuser** を作成します。

| <b>F</b>    | Add User Account                       |                                            |        |
|-------------|----------------------------------------|--------------------------------------------|--------|
|             | (Identity) VPN Policy VVebVPN          |                                            |        |
|             |                                        |                                            |        |
|             |                                        |                                            |        |
|             | Username:                              | vpnuser                                    |        |
|             | Provide                                |                                            |        |
|             | Password:                              |                                            |        |
|             | Confirm Passwor                        | 'd:                                        |        |
|             | 🗖 User aut                             | henticated using MSCHAP                    |        |
|             | Privilege level is u                   | used with command authorization.           |        |
|             | Privilege Level:                       | 2 💌                                        |        |
| 2. <u> </u> | のユーザを DefaultRAGroup に追加しま             | ます。                                        |        |
| 1           | Add User Account                       |                                            |        |
|             | Identity VPN Policy VebVPN             |                                            |        |
|             | Check an Inherit checkbox to let the c | orresponding setting take its value from t | he gro |
|             | Group Policy:                          | Minherit                                   |        |
|             | Tunneling Protocols:                   | 🗹 Inherit 🔲 IPSec 🔲 We                     | sbVPN  |
|             | Filter:                                | Inherit                                    |        |
|             | Tunnel Group Lock:                     |                                            |        |
|             | Store Password on Client System:       | ✓ Inherit C Yes C No                       |        |

- 13. [OK] をクリックし、[Apply] をクリックします。
- 14. 次の手順を実行して DefaultRAGroup を編集します。[Configuration] > [VPN] > [General] > [Tunnel Group] > [Edit] の順に選択します。[Group Policy] ドロップダウン リストから [Defaultgroup] を選択します。

| 🕵 Edit Tunnel Group                                                                                                    |
|----------------------------------------------------------------------------------------------------|
| Name: DefaultRAGroup Type: jpsec-ra                                                                                                    |
| General IPSec PPP                                                                                                    |
| Configure general access attributes from the following sub-tabs.                                                                       |
| Basic Authentication Authorization Accounting Client Address .                                                                         |
| Group Policy: Defaultgroup  [Authentication]                                                                                           |
| Server Group] ドロップダウン リストから [LOCAL] を選択します。                                                                                            |
| 🖆 Edit Tunnel Group                                                                                                    |
| Name: DefaultRAGroup Type: ipsec-ra                                                                                                    |
| General PPP                                                                                                    |
| Configure general access attributes from the following sub-tabs.<br>Basic Authentication Authorization Accounting Client Address Assig |
| To set authentication server group per interface, go to the Advanced ta                                                                |
| Authentication Server Group:                                                                                                    |

Assignment] ドロップダウン リストから [vpnpool] を選択します。

| 🔂 Edit Tunnel Group                                                        |                                           |
|----------------------------------------------------------------------------|-------------------------------------------|
| Name: DefaultRAGroup                                                       | Type: jpsec-ra                            |
| General IPSec PPP                                                          |                                           |
| Configure general access attributes from the                               | following sub-tabs.                       |
| Basic Authentication Authorization Acco                                    | unting Client Address Assignmer           |
| To specify whether to use DHCP or ad<br>> IP Address Management > Assignme | ldress pools for address assignme<br>ent. |
| DHCP Servers                                                               |                                           |
| ID Addresses                                                               |                                           |
| in Address.                                                                | Add >>                                    |
|                                                                            | Delete                                    |
|                                                                            |                                           |
| Address Pools                                                              |                                           |
| To configure interface-specific add                                        | iress pools, go to the Advanced ta        |
| Available Pools                                                            | Assigned                                  |
|                                                                            | vpnpool                                   |
|                                                                            | Add >>                                    |

15. [OK] をクリックし、次に [Apply] をクリックします。 **コマンドラインの例** 

| CiscoASA                                                         |
|------------------------------------------------------------------|
| CiscoASA(config)#crypto isakmp enable outside                    |
| CiscoASA(config)#crypto isakmp policy 65535                      |
| CiscoASA(config-isakmp-policy)#authentication rsa-sig            |
| CiscoASA(config-isakmp-policy)#encryption 3des                   |
| CiscoASA(config-isakmp-policy)#hash md5 CiscoASA(config-         |
| isakmp-policy)# <b>group 2</b> CiscoASA(config-isakmp-           |
| policy)#lifetime 86400 CiscoASA(config-isakmp-                   |
| <pre>policy)#exit CiscoASA(config)#crypto isakmp identity</pre>  |
| <pre>auto ! Phase 1 Configurations CiscoASA(config)#crypto</pre> |
| ipsec transform-set myset esp-3des esp-md5-hmac                  |
| CiscoASA(config)#crypto dynamic-map outside_dyn_map 10           |
| <pre>set transform-set myset CiscoASA(config)#crypto map</pre>   |
| outside_map 65535 ipsec-isakmp dynamic outside_dyn_map           |
| CiscoASA(config)#crypto map outside_map interface                |

outside !--- Phase 2 Configurations CiscoASA(config)#group-policy defaultgroup internal CiscoASA(config) #group-policy defaultgroup attributes CiscoASA(config-group-policy)#default-domain value cisco.com CiscoASA(config-group-policy) #exit !--- Create a group policy "Defaultgroup" with domain name !--cisco.com CiscoASA(config)#username vpnuser password password123 CiscoASA(config)#username vpnuser attributes CiscoASA(config-username) #group-lock value **DefaultRAGroup** CiscoASA(config-username) #exit !---Create an user account "vpnuser" and added to "DefaultRAGroup" CiscoASA(config) #tunnel-group DefaultRAGroup general-attributes !--- The Security Appliance provides the default tunnel groups !--- for remote access (DefaultRAGroup). CiscoASA(config-tunnelgeneral) #address-pool vpnpool !--- Associate the vpnpool to the tunnel group using the address pool. CiscoASA(config-tunnel-general)#default-group-policy **Defaultgroup** !--- Associate the group policy "Defaultgroup" to the tunnel group. CiscoASA(configtunnel-general)#exit CiscoASA(config)#tunnel-group DefaultRAGroup ipsec-attributes CiscoASA(config-tunnelipsec)#trust-point CA1 CiscoASA(config-tunnelipsec)#exit !--- Associate the trustpoint CA1 for IPSec peer authentication

# <u>ASA の設定の概要</u>

#### CiscoASA

CiscoASA#**show running-config** : Saved : ASA Version 7.2(2) ! hostname CiscoASA domain-name cisco.com enable password 8Ry2YjIyt7RRXU24 encrypted names ! interface Ethernet0/0 nameif outside security-level 0 ip address 192.168.1.5 255.255.255.0 ! interface Ethernet0/1 shutdown nameif inside security-level 100 ip address 10.2.2.1 255.255.255.0 ! interface Ethernet0/2 nameif DMZ security-level 90 ip address 10.77.241.142 255.255.255.192 ! interface Ethernet0/3 shutdown no nameif no security-level no ip address ! interface Management0/0 shutdown no nameif no security-level no ip address ! passwd 2KFQnbNIdI.2KYOU encrypted boot system disk0:/asa722-k8.bin ftp mode passive dns server-group DefaultDNS domain-name cisco.com access-list 100 extended permit ip 10.2.2.0 255.255.255.0 10.5.5.0 255.255.255.0 pager lines 24 mtu outside 1500 mtu inside 1500 mtu DMZ 1500 ip local pool vpnpool 10.5.5.10-10.5.5.20 mask 255.255.255.0 no failover icmp unreachable rate-limit 1 burst-size 1 asdm image disk0:/asdm-522.bin no asdm history enable arp timeout 14400 nat (inside) 0 access-list 100 route outside 10.1.1.0 255.255.255.0 192.168.1.1 1 route outside 172.16.5.0 255.255.255.0 192.168.1.1 1 route DMZ 0.0.0.0 0.0.0.0 10.77.241.129 1 timeout xlate 3:00:00 timeout conn 1:00:00 half-closed 0:10:00 udp 0:02:00 icmp 0:00:02 timeout sunrpc 0:10:00 h323 0:05:00 h225 1:00:00 mgcp 0:05:00 mgcp-pat 0:05:00 timeout sip 0:30:00 sip\_media 0:02:00 sip-invite 0:03:00 sip-disconnect 0:02:00 timeout uauth 0:05:00 absolute group-policy Defaultgroup internal group-policy Defaultgroup attributes default-domain value cisco.com username vpnuser password TXttW.eFqbHusJQM encrypted username vpnuser attributes group-lock value DefaultRAGroup http

server enable http 0.0.0.0 0.0.0.0 outside http 0.0.0.0 0.0.0 DMZ no snmp-server location no snmp-server contact snmp-server enable traps snmp authentication linkup linkdown coldstart crypto ipsec transform-set myset esp-3des esp-md5-hmac crypto dynamic-map outside\_dyn\_map 10 set transform-set myset crypto map outside\_map 65535 ipsec-isakmp dynamic outside\_dyn\_map crypto map outside\_map interface outside crypto ca trustpoint CA1 enrollment terminal subject-name cn=CiscoASA.cisco.com OU=TSWEB, O=Cisco Systems, C=US, St=North Carolina, L=Raleigh keypair my.CA.key crl configure crypto ca certificate chain CA1 certificate 3f14b70b0000000001f 308205eb 308204d3 a0030201 02020a3f 14b70b00 00000000 1f300d06 092a8648 86f70d01 01050500 30513113 3011060a 09922689 93f22c64 01191603 636f6d31 15301306 0a099226 8993f22c 64011916 05636973 636f3115 3013060a 09922689 93f22c64 01191605 54535765 62310c30 0a060355 04031303 43413130 1e170d30 37313232 37313430 3033365a 170d3038 31323236 31343030 33365a30 67311330 11060a09 92268993 f22c6401 19160363 6f6d3115 3013060a 09922689 93f22c64 01191605 63697363 6f311530 13060a09 92268993 f22c6401 19160554 53576562 310e300c 06035504 03130555 73657273 31123010 06035504 03130976 706e7365 72766572 30819f30 0d06092a 864886f7 0d010101 05000381 8d003081 89028181 00b8e20a a8332356 b75b6600 735008d3 735d23c5 295b9247 2b5e02a8 1f63dc7a 570667d7 545e7f98 d3d4239b 42ab8faf 0be8a5d3 94f80d01 a14cc01d 98b1320e 9fe84905 5ab94b18 ef308eb1 2f22ab1a 8edb38f0 2c2cf78e 07197f2d 52d3cb73 91a9ccb2 d903f722 bd414b0a 3205aa05 3ec45e24 6480606f 8e417f09 a7aa9c64 4d020301 0001a382 03313082 032d300b 0603551d 0f040403 02052030 34060355 1d11042d 302ba029 060a2b06 01040182 37140203 a01b0c19 76706e73 65727665 72405453 5765622e 63697363 6f2e636f 6d301d06 03551d0e 04160414 2c242ddb 490cde1a fe2d63e3 1e1fb28c 974c4216 301f0603 551d2304 18301680 14d9adbf 08f23a88 f114432f 79987cd4 09a403e5 58308201 03060355 1d1f0481 fb3081f8 3081f5a0 81f2a081 ef8681b5 6c646170 3a2f2f2f 434e3d43 41312c43 4e3d5453 2d57324b 332d4143 532c434e 3d434450 2c434e3d 5075626c 69632532 304b6579 25323053 65727669 6365732c 434e3d53 65727669 6365732c 434e3d43 6f6e6669 67757261 74696f6e 2c44433d 54535765 622c4443 3d636973 636f2c44 433d636f 6d3f6365 72746966 69636174 65526576 6f636174 696f6e4c 6973743f 62617365 3f6f626a 65637443 6c617373 3d63524c 44697374 72696275 74696f6e 506f696e 74863568 7474703a 2f2f7473 2d77326b 332d6163 732e7473 7765622e 63697363 6f2e636f 6d2f4365 7274456e 726f6c6c 2f434131 2e63726c 3082011d 06082b06 01050507 01010482 010f3082 010b3081 a906082b 06010505 07300286 819c6c64 61703a2f 2f2f434e 3d434131 2c434e3d 4149412c 434e3d50 75626c69 63253230 4b657925 32305365 72766963 65732c43 4e3d5365 72766963 65732c43 4e3d436f 6e666967 75726174 696f6e2c 44433d54 53576562 2c44433d 63697363 6f2c4443 3d636f6d 3f634143 65727469 66696361 74653f62 6173653f 6f626a65 6374436c 6173733d 63657274 69666963 6174696f 6e417574 686f7269 7479305d 06082b06 01050507 30028651 68747470 3a2f2f74 732d7732 6b332d61 63732e74 73776562 2e636973 636f2e63 6f6d2f43 65727445 6e726f6c 6c2f5453 2d57324b 332d4143 532e5453 5765622e 63697363 6f2e636f 6d5f4341 312e6372 74301506 092b0601 04018237 14020408 1e060045 00460053 300c0603 551d1301 01ff0402 30003015 0603551d 25040e30 0c060a2b 06010401 82370a03 04304406 092a8648 86f70d01 090f0437 3035300e 06082a86 4886f70d 03020202 0080300e 06082a86 4886f70d 03040202 00803007 06052b0e 03020730 0a06082a 864886f7

| 0d030730             | 0d06092a   | 864886f7             | 0d010105   | 05000382   | 010100bf              |    |
|----------------------|------------|----------------------|------------|------------|-----------------------|----|
| 99b9daf2             | e24f1bd6   | ce8271eb             | 908fadb3   | 772df610   | 0e78b198              |    |
| £945£379             | 5d23a120   | 7c38ae5d             | 8f91b3ff   | 3da5d139   | 46d8fb6e              |    |
| 20d9a704             | b6aa4113   | 24605ea9             | 4882d441   | 09f128ab   | 4c51a427              |    |
| fa101189             | b6533eef   | adc28e73             | fcfed3f1   | f4e64981   | 0976b8a1              |    |
| 2355c358             | a22af8bb   | e5194b42             | 69a7c2f6   | c5a116f6   | d9d77fb3              |    |
| a7f3d201             | e3cff8f7   | 48f8d54e             | 243d2530   | 31a733af   | 0e1351d3              |    |
| 9c64a0f7             | 4975fc66   | a017627c             | cfd0ea22   | 2992£463   | 9412b388              |    |
| 84bf8b33             | bd9f589a   | e7087262             | a4472e69   | 775ab608   | e5714857              |    |
| 4£887163             | 705220e3   | aca870be             | b107ab8d   | 73faf76d   | b3550553              |    |
| 1a2b873f             | 156f9dff   | 5386c839             | 1380fda8   | 945a7f6c   | c2e9d5c8              |    |
| 83e2e761             | 394dd4da   | 63eaefc6             | a44df5 qu  | uit certif | Eicate ca             |    |
| 7099f1994            | 4764e09c46 | 551da80a16           | 5b749c 308 | 32049d 308 | 320385                |    |
| a0030201             | 02021070   | 99£19947             | 64e09c46   | 51da80a1   | 6b749c30              |    |
| 0d06092a             | 864886f7   | 0d010105             | 05003051   | 31133011   | 060a0992              |    |
| 268993f2             | 2c640119   | 1603636f             | 6d311530   | 13060a09   | 92268993              |    |
| f22c6401             | 19160563   | 6973636f             | 31153013   | 060a0992   | 268993£2              |    |
| 2c640119             | 16055453   | 57656231             | 0c300a06   | 03550403   | 13034341              |    |
| 31301e17             | 0d303731   | 32313430             | 36303134   | 335a170d   | 31323132              |    |
| 31343036             | 31303135   | 5a305131             | 13301106   | 0a099226   | 8993f22c              |    |
| 64011916             | 03636f6d   | 31153013             | 060a0992   | 268993£2   | 2c640119              |    |
| 16056369             | 73636f31   | 15301306             | 0a099226   | 8993£22c   | 64011916              |    |
| 05545357             | 6562310c   | 300a0603             | 55040313   | 03434131   | 30820122              |    |
| 300d0609             | 2a864886   | f70d0101             | 01050003   | 82010f00   | 3082010a              |    |
| 02820101             | 00ea8fee   | c7ae56fc             | a22e603d   | 0521b333   | 3dec0ad4              |    |
| 7d4c2316             | 3b1eea33   | c9a6883d             | 28ece906   | 02902f9a   | d1eb2b8d              |    |
| f588cb9a             | 78a069a3   | 965de133             | 6036d8d7   | 6ede9ccd   | ale906ec              |    |
| 88b32a19             | 38e5353e   | 6c0032e8             | 8c003fa6   | 2fd22a4d   | b9dda2c2              |    |
| 5fcbb621             | 876bd678   | c8a37109             | f074eabe   | 2b1fac59   | a78d0a3b              |    |
| 35af17ae             | 687a4805   | 3b9a34e7             | 24b9e054   | 063c60a4   | 9b8d3c09              |    |
| 351bc630             | 05£69357   | 833b9197             | f875b408   | cb71a814   | 69a1f331              |    |
| b1eb2b35             | 0c469443   | 1455c210             | db308bf0   | a9805758   | a878b82d              |    |
| 38c71426             | afffd272   | dd6d7564             | 1cbe4d95   | b81c02b2   | 9b56ec2d              |    |
| 5a913a9t             | 9b95caid   | difici67             | 94b9'/ac'/ | 63249009   | ta05ca4d              |    |
| 6f13afd0             | 96819141   | e492cie4             | e50e15f1   | cU15d13b   | 51020301              |    |
| 0001a382             | 01613082   | 01603013             | 13050404   | 01040182   | 3/140204              |    |
| 061e0400             | 43004130   | 00060355             | 10010404   | 03020186   | 30010603              |    |
| 551d1301             | 01II0405   | 30030101<br>14422570 | II301006   | 03551dUe   | 04160414              |    |
| 06025514             | 12320011   | 144321/9             | 987CQ409   | 4403e558   | 30820103              |    |
| 64617020             | 1104011D   | 102212010            | 0113dU01   | 12a001e1   | 0001D30C              |    |
| 0401/03a             | 21212143   | 40304341             | 12102350   | 75626960   | 62252220              |    |
| 20414555<br>46657025 | 20434630   | 43443020             | 45465050   | 102020209  | 77766967              |    |
| 4D037923             | 1034136f   | 60666967             | 75726174   | 4054505    | 12100903              |    |
| 53576562             | 20111333   | 63697363             | 6f2c///3   | 34636f64   | 3f636572              |    |
| 74696669             | 63617465   | 5265766f             | 63617469   | 6f6e4c69   | 73743f62              |    |
| 6173653f             | 6f626a65   | 6374436c             | 6173733d   | 63524c44   | 69737472              |    |
| 69627574             | 696f6e50   | 6f696e74             | 86356874   | 74703a2f   | 2f74732d              |    |
| 77326b33             | 2d616373   | 2e747377             | 65622e63   | 6973636f   | 2e636f6d              |    |
| 2f436572             | 74456e72   | 6f6c6c2f             | 4341312e   | 63726c30   | 1006092b              |    |
| 06010401             | 82371501   | 04030201             | 00300d06   | 092a8648   | 86f70d01              |    |
| 01050500             | 03820101   | 001abc5a             | 40b32112   | 22da80fb   | bb228bfe              |    |
| 4bf8a515             | df8fc3a0   | 4e0c89c6             | d725e2ab   | 2fa67ce8   | 9196d516              |    |
| dfe55627             | 953aea47   | 2e871289             | 6b754e9c   | 1e01d408   | 3f7f0595              |    |
| 8081f986             | 526fbe1c   | c9639d6f             | 258b2205   | 0dc370c6   | 5431b034              |    |
| fe9fd60e             | 93a6e71b   | ab8e7f84             | a011336b   | 37c13261   | 5ad218a3              |    |
| a513e382             | e4bfb2b4   | 9bf0d7d1             | 99865cc4   | 94e5547c   | f03e3d3e              |    |
| 3b766011             | e94a3657   | 6cc35b92             | 860152d4   | f06b2b15   | df306433              |    |
| c1bcc282             | 80558d70   | d22d72e7             | eed3195b   | d575dceb   | c0caa196              |    |
| 34f693ea             | f3beee4d   | aa2ef1c2             | edba288f   | 3a678ecb   | 3809d0df              |    |
| b1699c76             | 13018f9f   | 5e3dce95             | efe6da93   | f4cb3b00   | 102efa94              |    |
| 48a22fc4             | 7e342031   | 2406165e             | 39edc207   | eddc6554   | 3fa9f396              | ad |
| quit cryp            | pto isakmp | o enable d           | outside ci | rypto isał | <pre>xmp policy</pre> | Į  |
| 65535 aut            | henticati  | ion rsa-st           | ia encrypt | ion 3des   | hash md5              |    |

group 2 lifetime 86400 crypto isakmp identity auto tunnel-group DefaultRAGroup general-attributes addresspool vpnpool default-group-policy Defaultgroup tunnelgroup DefaultRAGroup ipsec-attributes trust-point CA1 telnet timeout 5 ssh timeout 5 console timeout 0 ! class-map inspection\_default match default-inspectiontraffic ! ! policy-map type inspect dns preset\_dns\_map parameters message-length maximum 512 policy-map global\_policy class inspection\_default inspect dns preset\_dns\_map inspect ftp inspect h323 h225 inspect h323 ras inspect netbios inspect rsh inspect rtsp inspect skinny inspect esmtp inspect sqlnet inspect sunrpc inspect tftp inspect sip inspect xdmcp ! servicepolicy global\_policy global prompt hostname context Cryptochecksum:e150bc8bab11b41525784f68d88c69b0 : end CiscoASA#

### <u>VPN Client の設定</u>

次の手順を実行して、VPN Client を設定します。

1. [Start] > [Programs] > [Cisco Systems VPN Client] > [VPN Client] の順に選択し、VPN クラ イアント ソフトウェアを起動します。

| nal          | Į.         | Programs      | •     | -<br> | Accessories<br>Internet Explorer | •   |                                        |
|--------------|------------|---------------|-------|-------|----------------------------------|-----|----------------------------------------|
| S.           | $\bigcirc$ | Documents     | •     | 6     | Cisco Systems VPN Client         | •   | 🔄 Uninstall VPN Client                 |
| ofes         | 5          | Settings      | +-    |       | ¥                                |     | VPN Client                             |
| ΩPr          |            | Search        | •     |       |                                  |     | Cisco Systems Inc. VPN Client          |
| <b>S</b> 200 | ۲          | Help          |       |       |                                  |     |                                        |
| ð            | <u>7</u>   | Run           |       |       |                                  |     |                                        |
| Win          | Ì          | Shut Down     |       |       |                                  |     |                                        |
| 1            | Start      | 🖸 🥭 🚾 🔂 🔤 🔤 🕐 | NNT\; | sys   | Prabu                            | ا ( | Microsoft Certi 🖓 untitled - Paint 🛛 🖉 |

2. 次の手順を実行して、CA1 という名前の CA サーバから CA 証明書をダウンロードし、 Cisco VPN Client にインストールします。vpnuser に提供されたユーザ クレデンシャルを使 用して、CA サーバ 172.16.5.1 にログインします。

| File Edit View Favorites Tools Help<br>Hack                                                                 |
|----------------------------------------------------------------------------------------------------|
| 🛏 Back 👻 🤿 🗸 🙆 🖓 🖓 Search 💿 Favorites 🛞 Media 🧭 🗄                                                           |
|                                                                                                    |
| ddress 🚳 http://172.16.5.1/certsrv                                                                          |
|                                                                                                    |
|                                                                                                    |
|                                                                                                    |
| Enter Network Password                                                                                      |
| Please type your user name and password.   Site: 172.16.5.1   User Name vpnuser   Password *******   Domain |
| OK Carth: CA のサ                                                                                             |
| バで、VPN Client ユーザのユーザ アカウントを持っていることを確認してください。                                                               |

タンを選択して符号化方式を指定します。[Download CA certificate] をクリックします。

| Download a CA Certificate, Certificate Chain, or CRL                                       |
|--------------------------------------------------------------------------------------------|
| Fo trust certificates issued from this certification authority, <u>install this CA cer</u> |
| o download a CA certificate, certificate chain, or CRL, select the certificate             |
| CA certificate:                                                                            |
| Encoding method:                                                                           |
| O DER                                                                                      |
| • Base 64                                                                                  |
| Download CA certificate                                                                    |
| Download CA certificate chain                                                              |
| Download latest base CRL                                                                   |
| Download latest delta CRL                                                                  |
| oortnow oor という夕前で CA 証明書をコンピュータに保存します。 デフォルトでけ フ                                          |

**certnew.cer** という名前で、CA 証明書をコンピュータに保存します。 デフォルトでは、フ <u>アイルは C:\Program Files\Cisco Systems\VPN Client に保存されます。</u>

| File Dowr   | nload                                                   |                                                                                                    |
|-------------|---------------------------------------------------------|----------------------------------------------------------------------------------------------------|
| ?           | Some files can h<br>looks suspicious<br>save this file. | arm your computer. If the file information below<br>, or you do not fully trust the source, do not open or |
|             | File name:                                              | certnew.cer                                                                                                |
|             | File type:                                              | Security Certificate                                                                                       |
|             | From:                                                   | 172.16.5.1                                                                                                 |
|             | 🔥 This type o malicious c                               | f file could harm your computer if it contains<br>ode.                                                     |
|             | Would you like t                                        | o open the file or save it to your computer?                                                               |
|             | <u>O</u> pen                                            | <u>Save</u> Cancel <u>M</u> ore Info<br>VPN Client で                                                       |
| [Certificat | tes] タブをクリ                                              | ックし、[Import] を選択します。[Import from File] オプション ボタ                                                            |

[Certificates] タブをクリックし、[Import] を選択します。[Import from File] オプション ボタ ンをクリックし、[Browse] をクリックして、保存場所の C:\Program Files\Cisco Systems\VPN Client から CA 証明書をインポートします。[Import] をクリックします。証明 書が正常にインポートされたことを示すダイアログ ボックスが表示されます。

| 👌 sta                | atus: Discor                | nnected            | VPN Clien                 | it - Vers          | sion 4.8            | .02.00     | 10          |             |        |           |
|----------------------|-----------------------------|--------------------|---------------------------|--------------------|---------------------|------------|-------------|-------------|--------|-----------|
| Conne                | ection Entries              | ; Status           | Certificates              | s Log              | Options             | Help       |             |             |        |           |
| ()<br>Vi             | iew I                       | mport              | Export                    | Er                 | ] <b>→</b><br>iroll | Yerif      | y<br>y      | X<br>Delete |        |           |
| Conne                | ection Entrie               | s Certif           | icates L                  | og                 |                     |            |             |             |        |           |
| Numb                 | er                          | Certif             | icate                     |                    |                     |            | Store       | $\Delta$    |        | Key Size  |
| 0                    | 👌 VPN Cli                   | ent   In           | nport Cert                | ificate            |                     |            |             |             |        |           |
|                      | Import                      | from <u>F</u> ile  |                           |                    |                     |            |             |             |        |           |
|                      | Im                          | port <u>P</u> ath  | ram Files\C               | isco Sys           | tems\VF             | 'N Client  | \certne     | w.cer       | B      | rowse     |
|                      | Import F                    | o <u>a</u> ssword: |                           |                    |                     |            |             |             |        |           |
|                      | C Import                    | from <u>M</u> icro |                           | Certific           | ate succ            | essfully   | importe     | ed.         |        |           |
| Not co               | Import (                    | Certificate:       |                           |                    | ОК                  |            |             |             | word r |           |
|                      | identity                    | certificate:       | )<br>3.                   |                    |                     |            |             | por         | word t | NOCECC    |
|                      | <u>N</u> ew                 | Password           | :                         |                    |                     |            |             |             |        |           |
|                      | <u>C</u> onfirm             | Password           | :                         |                    |                     |            |             |             |        |           |
|                      |                             |                    |                           |                    |                     | Γ          | <u>I</u> mp | port        |        | Cancel    |
| ficates<br>Connectio | ] タブに [C<br>on Entries Stal | A Certific         | ates CA1]<br>Ites Log Opt | と表示す<br>tions Help | <u>されます</u>         | - <u> </u> |             |             |        |           |
| View                 |                             | Export             | €<br>+                    |                    | siifu               |            |             |             |        | ili<br>Ci |

|   | View           | Impo  | rt Expor     | t   | Enroll | Verif | У     | Delete |          | CISC                 | 0  |
|---|----------------|-------|--------------|-----|--------|-------|-------|--------|----------|----------------------|----|
| C | Connection Ent | tries | Certificates | Log |        |       |       |        |          |                      |    |
| N | umber          |       | Certificate  |     |        |       | Store | Δ      | Key Size | Validity             | J  |
| ) |                |       | CA1          |     |        |       | CA    |        | 2048     | until Dec 14, 2012 1 | 14 |
|   |                |       |              |     |        |       |       |        |          |                      |    |

**注:** [Show CA/RA Certificates] オプションを選択していることを確認します。 選択されてい ないと、証明書ウィンドウに CA 証明書が表示されません。

| 🔕 status: Disconnect   | ted     | VPN Client            | - Ver  | sion 4.8.   | .02.0010 |
|------------------------|---------|-----------------------|--------|-------------|----------|
| Connection Entries Sta | atus 🛛  | C <u>e</u> rtificates | Log    | Options     | Help     |
|                        |         | <u>⊻</u> iew…         |        |             |          |
| View Import            |         | <u>I</u> mport        |        |             |          |
| Connection Entries     | Certif  | E <u>x</u> port       |        |             |          |
| Number                 | Certif_ | E <u>n</u> roll       |        |             |          |
| 0 C                    | :A1     | Verify                |        |             |          |
|                        |         | D <u>e</u> lete       |        |             |          |
|                        |         | ⊆hange                | Certif | icate Pas   | sword,,  |
|                        |         | <u>R</u> etrieve      | : Appr | oved Cer    | tificate |
|                        |         | ✓ Show CA             | A/RA 🤇 | Certificate | es       |

3. 次の手順を実行して、ID 証明書をダウンロードし、VPN Client にインストールします。CA のサーバ CA1 で、[Request a Certificate] > [advanced certificate request] > [Create and submit a request to this CA] の順に選択し、ID 証明書を登録します。[Submit] をクリックし ます。

| Certificate Temp                   | ilate:                                                                                                    |
|------------------------------------|----------------------------------------------------------------------------------------------------|
|                                    | User                                                                                                    |
| Key Options:                       |                                                                                                    |
|                                    | O Create new key set O Use existing key set                                                                                                    |
| CSP:                               | Microsoft Enhanced Cryptographic Provider v1.0                                                                                                    |
| Key Usage:                         | Exchange                                                                                                    |
| Key Size:                          | 1024 Min: 384 (common key sizes: <u>512</u> <u>1024</u> <u>2048</u> <u>4096</u> <u>8192</u> <u>16384</u> )<br>Max:16384                                                                                                    |
|                                    | <ul> <li>Automatic key container name</li> <li>O User specified key container na</li> </ul>                                                                                                    |
|                                    | ✓ Mark keys as exportable □ Export keys to file                                                                                                    |
|                                    | Enable strong private key protection                                                                                                    |
|                                    | Store certificate in the local computer certificate store<br>Stores the certificate in the local computer store<br>instead of in the user's certificate store. Does not<br>install the root CA's certificate. You must be an<br>administrator to generate or use a key in the local<br>machine store. |
| Additional Optio                   | ns:                                                                                                    |
| Request Format:                    | OCMC ©PKCS10                                                                                                    |
| Hash Algorithm:                    | MD5  Conly used to sign request.                                                                                                    |
|                                    | Save request to a file                                                                                                    |
| <br>[Yes] をクリックし                   | って次に進みます。                                                                                                    |
| otential Scripting Viola           | tion 2                                                                                                    |
| This Web site is<br>Do you want to | requesting a new certificate on your behalf. You should allow only trusted Web sites to request a certificate for you<br>request a certificate now?                                                                                                    |
|                                    | Yes No                                                                                                    |
| [Install this certific             | ate] をクリックします。                                                                                                    |
| Microsoft Certifi                  | cate Services CA1                                                                                                    |
| Certificate Is:                    | sued                                                                                                    |
| The certificate                    | you requested was issued to you.                                                                                                    |
| Est Inst                           | t <u>all this certificate</u><br>[Yes] をクリックして次に進み                                                                                                    |

| Potential S                                               | icripting Violat                                              | ion                                                            |                                               |                                 |                                                                                                    |                                |                              |                               |                                 | 2                                                               |
|-----------------------------------------------------------|---------------------------------------------------------------|----------------------------------------------------------------|-----------------------------------------------|---------------------------------|----------------------------------------------------------------------------------------------------|--------------------------------|------------------------------|-------------------------------|---------------------------------|-----------------------------------------------------------------|
| ⚠                                                         | This Web site is<br>security risk. Th<br>computer and ga      | adding one or<br>Web site co<br>ain access to                  | r more certifi<br>uld install te<br>your data | icates to this<br>rtificates yo | s computer. A<br>ou do not trus                                                                                                    | Allowing an u<br>t, which coul | ntrusted We<br>Id allow proj | eb site to up<br>grams that v | date your cer<br>ou do not tru  | tificates is a<br>st to run on this                             |
|                                                           | Do you want this                                              | ; program to                                                   | add the cert                                  | ificates now                    | 7 Click Yes if                                                                                                    | you trust thi                  | s Web site.                  | Otherwise, c                  | lick. No.                       |                                                                 |
|                                                           |                                                               |                                                                |                                               | Yes                             | ;                                                                                                    | No                             |                              |                               |                                 |                                                                 |
| 次の図の                                                      | りように、                                                         | 証明書が                                                           | インスト                                          | ヽールさ                            | れたこと                                                                                                    | とを示す                           | メッセ-                         | −ジが表                          | 示されま                            | ミす。                                                             |
| Micros                                                    | oft Certific                                                  | ate Sei                                                        | vices -                                       | - CA1                           |                                                                                                    |                                |                              |                               |                                 |                                                                 |
|                                                           |                                                               |                                                                |                                               |                                 |                                                                                                    |                                |                              |                               |                                 |                                                                 |
| Certifi                                                   | cate ins                                                      | talled                                                         |                                               |                                 |                                                                                                    |                                |                              |                               |                                 |                                                                 |
|                                                           |                                                               | canva                                                          |                                               |                                 |                                                                                                    |                                |                              |                               |                                 |                                                                 |
|                                                           |                                                               |                                                                |                                               |                                 |                                                                                                    |                                | - 111                        |                               |                                 |                                                                 |
| ′our n                                                    | ew certif                                                     | cate h                                                         | as be                                         | en suc                          | cessfu                                                                                                    | Illy inst                      | alled.                       | VPN Cli                       | ient を終                         | 了して再                                                            |
| <sup>/</sup> our ni<br>起動し、                               | ew certif<br>インスト・                                            | cate h<br>-ルされ                                                 | as bee                                        | en suc<br>明書が、                  | cessfu<br>、次の図                                                                                                    | Illy inst<br>に示すよ              | alled.<br>、うに v              | VPN Cli<br>PN Clie            | ient を終<br>nt の [Ce             | 了して再<br>ertificates]                                            |
| <sup>′</sup> our n <sub>'</sub><br>起動し、<br>タブにま           | ew certif<br>インスト・<br>長示される。                                  | cate h<br>ールされ<br>ょうにし                                         | as be<br>た ID 証<br>ます。                        | en suc<br>明書が、                  | :cessfu<br>、次の図                                                                                                    | Illy inst<br>に示すよ              | alled.<br>、うに v              | VPN Cli<br>PN Clie            | ient を終<br>nt の [Ce             | 了して再<br>ertificates]                                            |
| OUT N<br>起動し、<br>タブに引                                     | ew certif<br>インスト・<br>気示される。<br>Entries Statu:                | cate h<br>ールされ<br>ょうにし                                         | asbeo<br>たID証<br>ます。                          | ƏN SUC<br>明書が、<br>Options Hi    | Cessfu<br>、次の図<br>elp                                                                                                    | Illy inst<br>に示すよ              | alled.<br>、うに v              | VPN Cli<br>PN Clie            | ient を終<br>nt の [Ce             | 了して再<br>ertificates]                                            |
| OUT N<br>起動し、<br>タブに引<br>Connection                       | ew certif<br>インスト・<br>気示される。<br>Entries Statu:                | cate h<br>ールされ<br>ようにし                                         | as be<br>た ID 証<br>ます。<br>s Log (             | en suc<br>明書が、<br>Options Hi    | ccessfu<br>、次の図<br>响                                                                                                    | Illy inst<br>に示すよ              | alled.<br>こうに V              | VPN Cli<br>PN Clie            | ient を終<br>nt の [Ce             | 了して再<br>ertificates]                                            |
| YOUIT In<br>起動し、<br>タブに引<br>onnection<br>View             | ew certif<br>インスト・<br>表示される。<br>Entries Status<br>「<br>Import | cate h<br>ールされ<br>ようにし<br>; Certificat                         | asber<br>たID証<br>ます。<br>です Log (<br>Enr       | en suc<br>明書が、<br>Options H     | COURT<br>、次の図<br>elp<br>Verify                                                                                                    | Illy inst<br>に示すよ<br>Delete    | alled.<br>、うに V              | VPN Cli<br>PN Clie            | ient を終<br>nt の [Ce             | 了して再<br>ertificates]<br>・                                       |
| OUT No<br>起動し、<br>タブに引<br>Connection                      | ew certif<br>インスト・<br>長示される。<br>Entries Status<br>Import      | icate h<br>ールされ<br>ようにし<br>Certificat                          | asber<br>たID証<br>ます。<br>es Log (<br>Enr       | en suc<br>明書が、<br>⊃ptions H     | cessfL<br>、次の図<br>elp<br>Verify                                                                                                    | ully inst<br>に示すよ<br>Delete    | alled.<br>くうに V              | VPN Cli<br>PN Clie            | ient を終<br>nt の [Ce             | 了して再<br>ertificates]<br>IIIIIIIIIIIIIIIIIIIIIIIIIIIIIIIIIIII    |
| OUT Pr<br>起動し、<br>タブに引<br>onnection<br>View<br>Connection | ew certif<br>インスト・<br>気示される。<br>Entries Statu:<br>Import      | icate h<br>ールされ<br>ようにし<br>; Certificat<br>Export<br>tificates | asbeo<br>たID証<br>ます。<br>ですいので<br>Enr          | en suc<br>明書が、<br>⊃ptions Hi    | COURTS COURTS | Illy inst<br>に示すよ<br>Delete    | alled.<br>こうに V              | VPN Cli<br>PN Clie            | ient を終<br>nt の [Ce<br>Validity | 了して再<br>ertificates]<br>・<br>・・・・・・・・・・・・・・・・・・・・・・・・・・・・・・・・・・ |

4. 次の手順を実行して、接続エントリ(*vpnuser*)を作成します。[Connection Entries] タブを クリックし、[New] をクリックします。Host フィールドにルーティング可能なリモート ピ アの IP アドレスを入力します。[Certificate Authentication] オプション ボタンを選択し、ド ロップダウン リストから ID 証明書を選択します。[Save] をクリックします。

| Description:                                                                                                    |                                                                                                    |                                                       |              |                   |                 |
|----------------------------------------------------------------------------------------------------|----------------------------------------------------------------------------------------------------|-------------------------------------------------------|--------------|-------------------|-----------------|
| Host:                                                                                                    | 192.168.1.5                                                                                                 | )                                                     |              | cisco             |                 |
| Authentication                                                                                                    | Transport                                                                                                   | Backup Servers                                        | Dial-Up      |                   |                 |
| C Group Authe                                                                                                    | entication                                                                                                  |                                                       | O Mutual Gro | up Authentication | 1               |
| Name:                                                                                                    |                                                                                                    |                                                       |              |                   |                 |
| Password:                                                                                                    |                                                                                                    |                                                       |              |                   |                 |
| Confirm Pass                                                                                                    | word:                                                                                                    |                                                       |              |                   |                 |
|                                                                                                    |                                                                                                    |                                                       | <u>_</u>     |                   |                 |
| <ul> <li>Certificate Ar</li> </ul>                                                                                    | uthentication                                                                                               |                                                       |              |                   |                 |
| Name: 0-U                                                                                                    | sers + vpnuser (                                                                                            | (Microsoft)                                           | J            |                   |                 |
| 🔽 Send CA                                                                                                    | Certificate Chair                                                                                           | n                                                     |              |                   |                 |
|                                                                                                    |                                                                                                    |                                                       |              |                   |                 |
|                                                                                                    |                                                                                                    |                                                       |              |                   |                 |
| Erase User Pass                                                                                                    | word                                                                                                    |                                                       | Save         | Cancel            |                 |
| Erase User Pass<br>Connectl をクリ                                                                                       | word<br>リックします。                                                                                             |                                                       | Save         | Cancel            | -               |
| Erase User Pass<br>[Connect] をクリ<br>3 status: Disconne                                                                | word<br>リックします。<br>ccted   VPN Client                                                                       | t - Version 4.8.02.00                                 | Save         | Cancel            |                 |
| Erase User Pass<br>[Connect] をクリ<br>status: Disconne<br>Connection Entries                                            | word<br>リックします。<br>ected   VPN Client<br>Ratus Certificates                                                 | t - Version 4.8.02.00<br>Log Options Help             | Save         | Cancel            |                 |
| Erase User Pass<br>Connect] をクリ<br>status: Disconne<br>Connection Entries S                                           | word<br>リックします。<br>ected   VPN Client<br>Ratus Certificates                                                 | t - Version 4.8.02.00<br>Log Options Help             | Save         | Cancel            |                 |
| Erase User Pass<br>Connect] をクリ<br>status: Disconne<br>Connection Entries S<br>Cancel Connect N<br>Connection Entries | word<br>リックします。<br>cted VPN Client<br>Ratus Certificates<br>New Import                                      | t - Version 4.8.02.00<br>Log Options Help             | Save         | Cancel            | <br>  <br>cisco |
| Erase User Pass<br>Connect] をクリ<br>status: Disconne<br>Connection Entries S<br>Cancel Connect N<br>Connection Entries | word<br>リックします。<br>cted VPN Client<br>Ratus Certificates<br>New Import<br>Certificates Lo<br>ection Entry △ | t - Version 4.8.02.00<br>Log Options Help<br>Modify D | Save         | Cancel            |                 |

6. ダイアログボックスが表示されたら、xauth のユーザ名とパスワード情報を入力して、[OK] をクリックし、リモート ネットワークに接続します。

| CISCO SYSTEMS<br>Username:                         | vpnuser                        |                     |        |
|----------------------------------------------------|--------------------------------|---------------------|--------|
| Aniiiiiinaaniiiiina Password.                      |                                | OK                  | Cancel |
| 次の図に示すように、VPN Cli<br>参fstatus: Connected   VPN Cli | ent が ASA に<br>ent - Version 4 | 接続されま<br>.8.01.0300 | ਰ .    |

Connection Entries Status Certificates Log Options Help

# <u>確認</u>

ASA では、コマンドラインで各種の show コマンドを使用して、証明書の状況を確認できます。

ここでは、設定が正常に動作していることを確認します。

• show crypto ca trustpoint — 設定されているトラストポイントを表示します。CiscoASA#show crypto ca trustpoints Trustpoint CA1: Subject Name: cn=CA1 dc=TSWeb dc=cisco dc=com Serial Number: 7099f1994764e09c4651da80a16b749c Certificate configured.

#### • show crypto ca certificate — システムにインストールされているすべての証明書を表示しま

**f** • CiscoASA#show crypto ca certificates Certificate Status: Available Certificate Serial Number: 3f14b70b0000000001f Certificate Usage: Encryption Public Key Type: RSA (1024 bits) Issuer Name: cn=CA1 dc=TSWeb dc=cisco dc=com Subject Name: cn=vpnserver cn=Users dc=TSWeb dc=cisco dc=com PrincipalName: vpnserver@TSWeb.cisco.com CRL Distribution Points: [1] ldap:///CN=CA1,CN=TS-W2K3-ACS,CN=CDP,CN=Public%20Key%20Services, CN=Services,CN=Configuratio n,DC=TSWeb,DC=cisco,DC=com?certificateRevocationList?base?objectClass= cRLDistributionPoint [2] http://ts-w2k3-acs.tsweb.cisco.com/CertEnroll/CA1.crl Validity Date: start date: 14:00:36 UTC Dec 27 2007 end date: 14:00:36 UTC Dec 26 2008 Associated Trustpoints: CA1 CA Certificate Status: Available Certificate Serial Number: 7099f1994764e09c4651da80a16b749c Certificate Usage: Signature Public Key Type: RSA (2048 bits) Issuer Name: cn=CA1 dc=TSWeb dc=cisco dc=com Subject Name: cn=CA1 dc=TSWeb dc=cisco dc=com CRL Distribution Points: [1] ldap:///CN=CA1,CN=TS-W2K3-ACS,CN=CDP,CN=Public%20Key%20Services, CN=Services,CN=Configuratio n,DC=TSWeb,DC=cisco,DC=com?certificateRevocationList?base?objectClass= cRLDistributionPoint [2] http://ts-w2k3-acs.tsweb.cisco.com/CertEnroll/CA1.crl Validity Date: start date: 06:01:43 UTC Dec 14 2007 end date: 06:10:15 UTC Dec 14 2012 Associated Trustpoints: CA1

- show crypto ca crls キャッシュされている Certificate Revocation List (CRL; 証明書失効リ スト)を表示します。
- show crypto key mypubkey rsa 生成されたすべての暗号鍵ペアを表示します。
   CiscoASA#show crypto key mypubkey rsa Key pair was generated at: 01:43:45 UTC Dec 11 2007
   Key name: <Default-RSA-Key> Usage: General Purpose Key Modulus Size (bits): 1024 Key Data: 30819f30 0d06092a 864886f7 0d010101 05000381 8d003081 89028181 00d4a509 99e95d6c b5bdaa25
   777aebbe 6ee42c86 23c49f9a bea53224 0234b843 1c0c8541 f5a66eb1 6d337c70 29031b76 e58c3c6f
   36229b14 fefd3298 69f9123c 37f6c43b 4f8384c4 a736426d 45765cca 7f04cba1 29a95890 84d2c5d4
   adeeb248 a10b1f68 2fe4b9b1 5fa12d0e 7789ce45 55190e79 1364aba4 7b2b21ca de3af74d b7020301
   0001 Key pair was generated at: 06:36:00 UTC Dec 15 2007 Key name: my.CA.key Usage: General
   Purpose Key Modulus Size (bits): 1024 Key Data: 30819f30 0d06092a 864886f7 0d010101 05000381
   8d003081 89028181 00b8e20a a8332356 b75b6600 735008d3 735d23c5 295b9247 2b5e02a8 1f63dc7a
   570667d7 545e7f98 d3d4239b 42ab8faf 0be8a5d3 94f80d01 a14cc01d 98b1320e 9fe84905 5ab94b18
   ef308eb1 2f22ab1a 8edb38f0 2c2cf78e 07197f2d 52d3cb73 91a9ccb2 d903f722 bd414b0a 3205aa05
   3ec45e24 6480606f 8e417f09 a7aa9c64 4d020301 0001 Key pair was generated at: 07:35:18 UTC
   Dec 21 2007 CiscoASA#
- show crypto isakmp sa IKE 1 トンネル情報を表示します。CiscoASA#show crypto isakmp sa Active SA: 1 Rekey SA: 0 (A tunnel will report 1 Active and 1 Rekey SA during rekey) Total

IKE SA: 1 1 IKE Peer: 10.1.1.5 Type : user Role : responder Rekey : no State : MM\_ACTIVE

• show crypto ipsec sa — IPSec トンネル情報を表示します。CiscoASA#show crypto ipsec sa interface: outside Crypto map tag: dynmap, seq num: 10, local addr: 192.168.1.5 local ident (addr/mask/prot/port): (0.0.0.0/0.0.0.0/0/0) remote ident (addr/mask/prot/port): (10.5.5.10/255.255.255.255/0/0) current\_peer: 10.1.1.5, username: vpnuser dynamic allocated peer ip: 10.5.5.10 #pkts encaps: 0, #pkts encrypt: 0, #pkts digest: 0 #pkts decaps: 144, #pkts decrypt: 144, #pkts verify: 144 #pkts compressed: 0, #pkts decompressed: 0 #pkts not compressed: 0, #pkts comp failed: 0, #pkts decomp failed: 0 #pre-frag successes: 0, #prefrag failures: 0, #fragments created: 0 #PMTUs sent: 0, #PMTUs rcvd: 0, #decapsulated frgs needing reassembly: 0 #send errors: 0, #recv errors: 0 local crypto endpt.: 192.168.1.5, remote crypto endpt.: 10.1.1.5 path mtu 1500, ipsec overhead 58, media mtu 1500 current outbound spi: FF3EEE7D inbound esp sas: spi: 0xEFDF8BA9 (4024404905) transform: esp-3des esp-md5-hmac none in use settings ={RA, Tunnel, } slot: 0, conn\_id: 4096, crypto-map: dynmap sa timing: remaining key lifetime (sec): 28314 IV size: 8 bytes replay detection support: Y outbound esp sas: spi: 0xFF3EEE7D (4282314365) transform: esp-3des esp-md5-hmac none in use settings ={RA, Tunnel, } slot: 0, conn\_id: 4096, crypto-map: dynmap sa timing: remaining key lifetime (sec): 28314 IV size: 8 bytes replay detection support: Y

<u>Output Interpreter Tool</u>(OIT)(<u>登録</u>ユーザ専用)では、特定の show コマンドがサポートされ ています。 OIT を使用して、show コマンド出力の解析を表示できます。

# <u>トラブルシューティング</u>

ここでは、設定のトラブルシューティングに役立つ情報について説明します。

発生する可能性のあるエラーを次に示します。

- ERROR: Failed to parse or verify imported certificateこのエラーが発生する可能性があるのは、 、ID 証明書をインストールしたけれども、関連付けられたトラストポイントで認証された正しい中間証明書またはルート CA 証明書がない場合です。 正しい中間証明書またはルート CA 証明書を使用して削除と再認証を行う必要があります。 正しい CA 証明書を受け取っていることを確認するには、サードパーティ ベンダーに問い合せてください。
- Certificate does not contain general purpose public keyこのエラーが発生する可能性があるの は、正しくないトラストポイントに ID 証明書をインストールしようとした場合です。 無効 な ID 証明書をインストールしようとしているか、トラストポイントと関連付けられた鍵ペア が ID 証明書に含まれている公開鍵と合致しません。 正しいトラストポイントに ID 証明書を インストールしたことを確認するには、show crypto ca certificates trustpointname コマンド を使用します。 Associated Trustpoints がある行を探します。 正しくないトラストポイント が表示されている場合は、このドキュメントで説明されている手順に従って、トラストポイ ントを削除して適切なトラストポイントを再インストールします。 また、CSR が生成されて から鍵ペアが変更されていないことを確認します。
- ERROR : ASA/PIX. Sev=Warning/3 IKE/0xE3000081 Invalid remote certificate id:認証中に証 明書の問題が発生した場合に、VPN Client でこのエラーが表示される場合があります。 この 問題を解決するには、ASA/PIX 設定で crypto isakmp identity auto コマンドを使用します。

# <u>関連情報</u>

- Cisco 適応型セキュリティ アプライアンスに関するサポート ページ(英語)
- <u>Cisco VPN Client に関するサポート ページ</u>
- Cisco PIX 500 シリーズ セキュリティ アプライアンス
- <u>Cisco Secure PIX ファイアウォール コマンド リファレンス</u>
- セキュリティ製品に関する Field Notice (PIX を含む)

- Requests for Comments (RFC)
  テクニカルサポートとドキュメント Cisco Systems